# Inspur S9800系列交换机 安装手册

## 声明

Copyright © 2016-2024 浪潮网络科技(山东)有限公司版权所有,保留一切权利。

非经本公司书面许可,任何单位和个人不得擅自摘抄、复制本书内容的部分或全部,并不得以任何形式传播。

对于本手册中出现的其他所有商标或注册商标,由各自的所有人拥有。

由于产品版本升级或其他原因,本手册内容有可能变更。浪潮网络科技(山东)有限公司保留在 没有任何通知或者提示的情况下对本手册的内容进行修改的权利。本手册仅作为使用指导,浪 潮网络科技(山东)有限公司尽全力在本手册中提供准确的信息,但是浪潮网络科技(山东)有限 公司并不确保手册内容完全没有错误,本手册中的所有陈述、信息和建议也不构成任何明示或 暗示的担保。

## 浪潮网络科技(山东)有限公司

地址:

邮编:

网址:

邮箱:

7x24 小时技术服务热线

|   | ㅋ.  |
|---|-----|
|   | ন্ম |
| н | ~   |

| S9800系列安装手册1                              |
|-------------------------------------------|
| <b>第1音 产品介绍</b> 1                         |
| オ1 平 / 叫 / 汨                              |
| 1.1 产品概状                                  |
| 1.2 \$9800系列产品外观                          |
| 1.2.1 \$9806前视图                           |
| 1.2.2 \$9806后视图                           |
| 1.2.3 \$9810前视图                           |
| 1.2.4 S9810后视图                            |
| 1.3 产品规格                                  |
| 1.3.1 主机外形尺寸和重量                           |
| 1.3.2 电压电流                                |
| 1.3.3 风扇框                                 |
| 1.3.4 工作环境                                |
| 1.3.5 模块功耗列表                              |
| 1.4 主控板                                   |
| 1.4.1 S9800-MPU(S9800-MPU主控)              |
| 1.4.2 S9800-MPU-X(S9800-MPU-X主控板)11       |
| 1.4.3 S9800-MPU-XG(S9800-MPU-XG主控板)16     |
| 1.5 接口板                                   |
| 1.5.1 S9800-24X (24*10GE)                 |
| 1.5.2 S9800-24XE (24*10GE)                |
| 1.5.3 S9800-24T20S4X(24GE电+20GE光+4*10GE光) |
| 1.5.4 S9800-48T(48GE电)                    |
| 1.5.5 S9800-48S(48GE光)                    |
| 1.5.6 \$9800-6Q(6*40GE光)                  |
| 1.6 电源模块                                  |
| 1.7 槽位排列顺序                                |
| 1.8 接口编号方法                                |
| 1.9 举例说明                                  |
| 1.9.1 业务板(S9800-24X)                      |
|                                           |
| 第2章 安装前的准备                                |
|                                           |
| 2.1 週用安全汪意事项                              |

| 2.2 检查安装场所       |    |
|------------------|----|
| 3.2.1 温度/湿度要求    |    |
| 2.2.2 洁净度要求      |    |
| 2.2.3 防静电要求      |    |
| 2.2.4 抗干扰要求      |    |
| 2.2.5 防雷击要求      |    |
| 2.2.6 接地要求       |    |
| 2.2.7 布线要求       |    |
| 2.3 安装工具         |    |
| 2.3.1 设备自带的安装附件  |    |
| 2.3.2 用户自备的工具和设备 |    |
| 第3章 设备安装         |    |
| 3.1 安装前的确认       |    |
| 3.2 安装流程         |    |
| 3.3 安装设备到机柜      | 41 |
| 3.3.1 安装设备到机柜    | 41 |
| 3.4 连接接地线        |    |
| 3.5 安装通用模块       |    |
| 3.5.1 安装主控板      |    |
| 3.6 连接接口线缆       |    |
| 3.6.1 连接配置口线缆    |    |
| 3.6.2 连接网络管理口    |    |
| 3.6.3 连接业务口      |    |
| 3.7连接电源线         |    |
| 3.7.1 连接父流电源线    |    |
| 3.8 安装后 位 ()     | 45 |
| 3.9设备上电          | 45 |
| 第4章 设备启动         | 46 |
| 4.1设备启动          | 46 |
| 4.1.1 搭建配置环境     |    |
| 4.1.2 设备上电       |    |
| 4.1.3 启动过程       |    |
| 4.2 WEB默认登录方式    | 55 |
| 第5章 常见问题处理       | 57 |
| 5.1电源系统问题故障处理    | 57 |
| 5.2配置系统故障处理      | 57 |

| 5.3主板故障处理  | 58 |
|------------|----|
| 5.4业务板故障处理 | 58 |

# 第1章 产品介绍

## 1.1 产品概述

S9800交换机为浪潮网络面向下一代企业网络推出的多业务核心交换机,具备丰富的园区与数据中心特性,最高支持40GE以太网标准,提供高性能业务单板,可广泛应用于企业园区网络、数据中心核心/汇聚节点。

S9800系列机型,如表1-1所示。

| 表 1-1 S9800 系列深度业务交换网表 | 关机型 |
|------------------------|-----|
|------------------------|-----|

| 型号    | 总槽位数   | 主控板槽位          | 业务板槽位                  |
|-------|--------|----------------|------------------------|
| S9806 | 8个槽位   | 2个槽位(槽位号: 4,5) | 6个槽位(槽位号: 1,2,3,6,7,8) |
| S9810 | 12 个槽位 | 2个槽位(槽位号: 6,7) | 10个槽位(槽位号:1~5,8~12)    |

## 1.2 S9800 系列产品外观

1

#### 1.2.1 S9806前视图

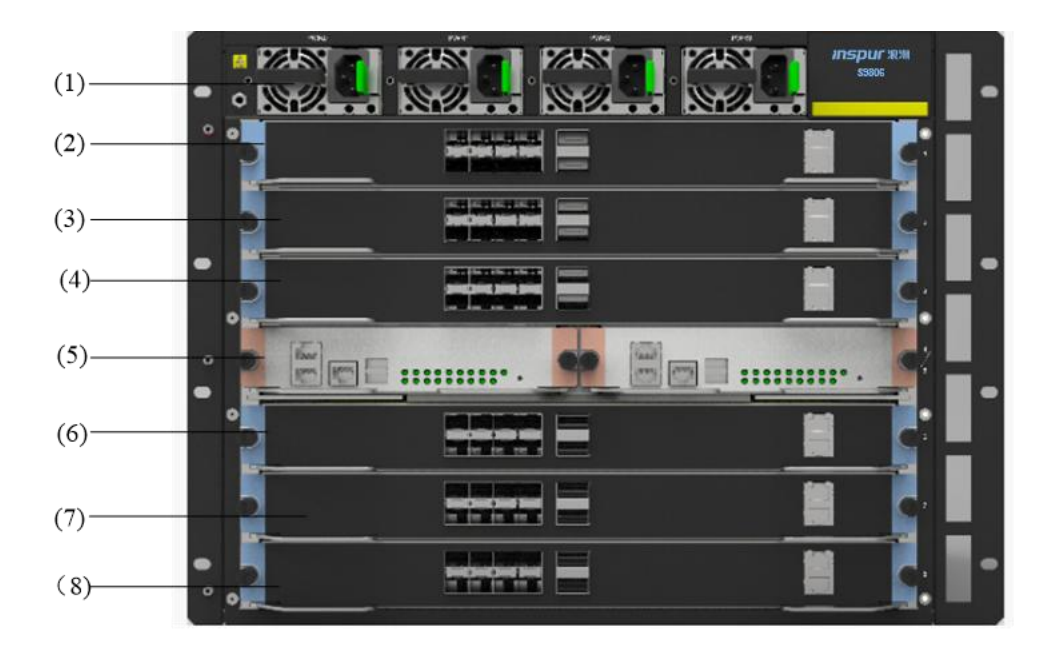

| (1) 电源模块 PWR 0    | (2) 业务槽位 (Slot 1) |
|-------------------|-------------------|
| (3) 业务槽位 (Slot 2) | (4) 业务槽位(Slot 3)  |
| (5) 主控槽位(Slot 1)  | (6) 业务槽位 (Slot 6) |
| (7)业务槽位 (Slot 7)  | (8) 业务槽位 (Slot 8) |

图 1-1 S9806 前视图

## 1.2.2 S9806后视图

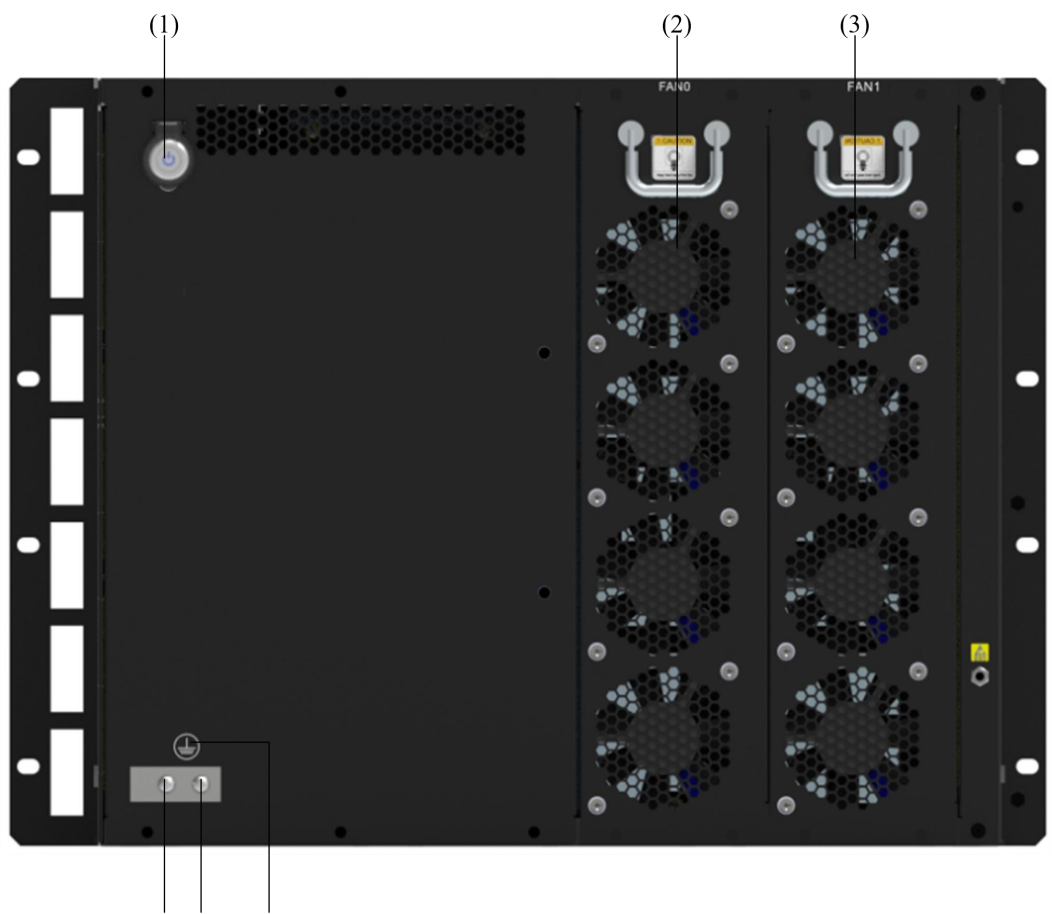

 $(\overset{1}{4})(\overset{1}{5})$   $(\overset{1}{6})$ 

图 1-2 S9806 后视图

| (1) 电源开关 | (2)风扇框 0 |
|----------|----------|
| (3)风扇框 1 | (4) 接地端子 |
| (5) 接地端子 | (6)接地标识  |

2

#### 1.2.3 S9810前视图

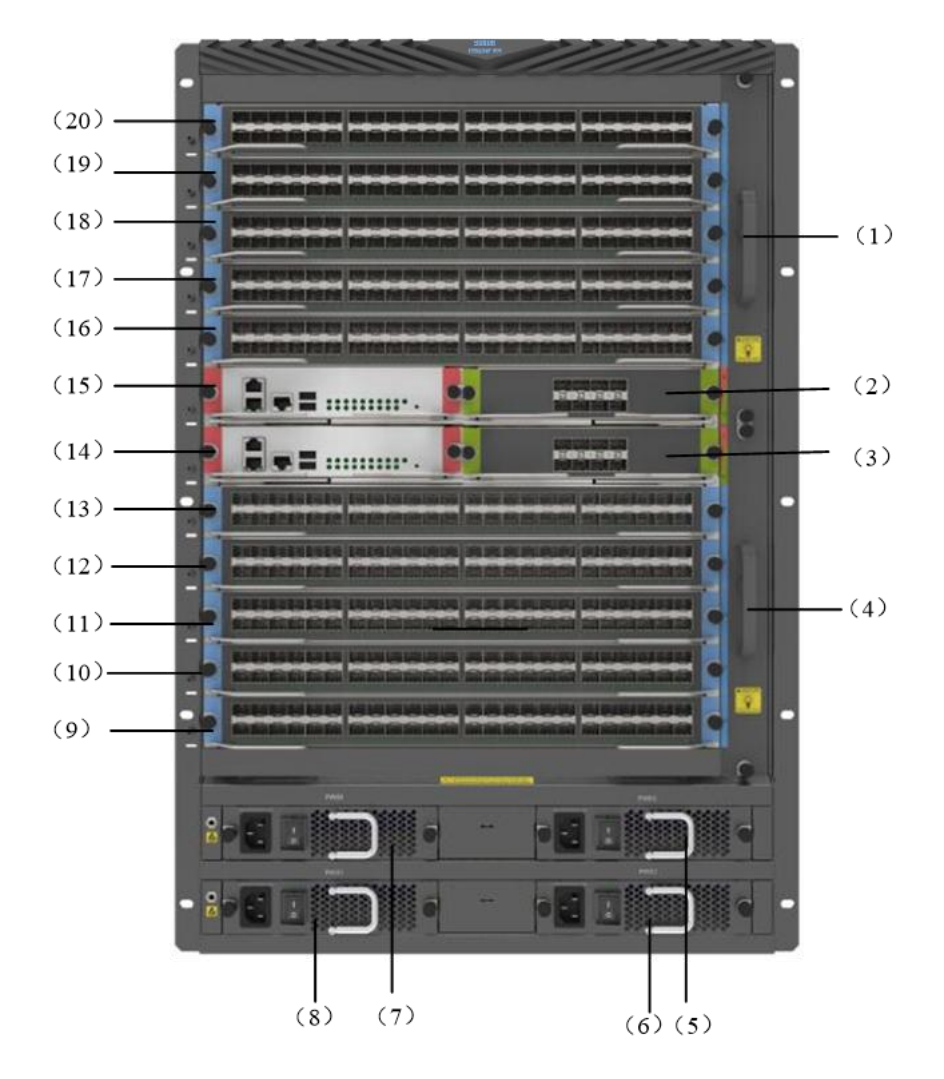

#### 图 1-2 S9810 前视图

| (1)风扇框(0)          | (2) 业务槽位(Slot 13)  |
|--------------------|--------------------|
| (3) 业务槽位(Slot 14)  | (4)风扇框(1)          |
| (5) 电源模块(PWR2)     | (6) 电源模块(PWR3)     |
| (7) 电源模块(PWR0)     | (8) 电源模块(PWR1)     |
| (9) 业务槽位(Slot 12)  | (10) 业务槽位(Slot 11) |
| (11) 业务槽位(Slot 10) | (12) 业务槽位(Slot 9)  |
| (13) 业务槽位(Slot 8)  | (14) 主控槽位(Slot 7)  |
| (15)主控槽位(Slot 6)   | (16) 业务槽位(Slot 5)  |

| (17) 业务槽位(Slot 4) | (18) 业务槽位(Slot 3) |
|-------------------|-------------------|
| (19) 业务槽位(Slot 2) | (20) 业务槽位(Slot 1) |

## 1.2.4 S9810后视图

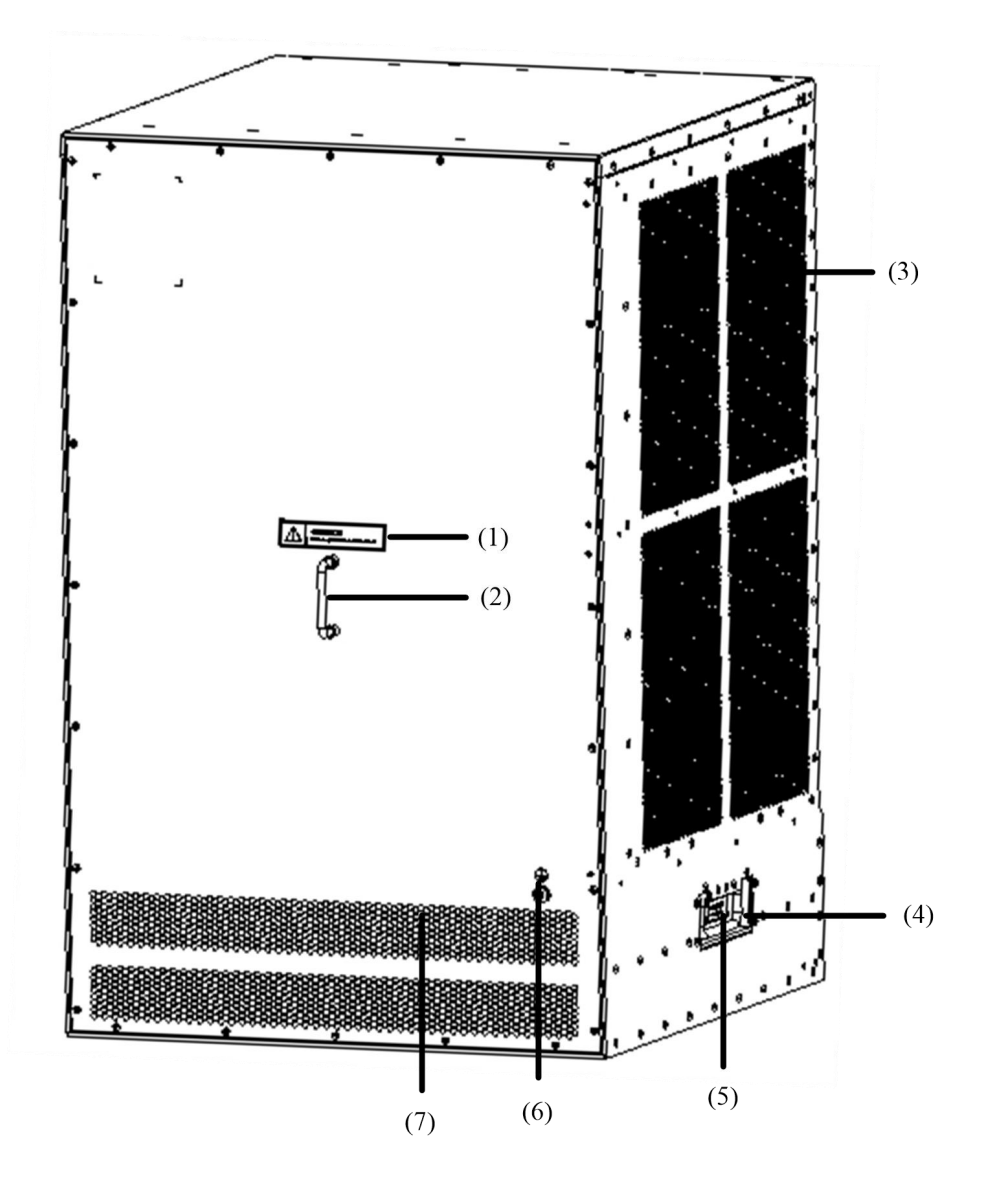

| 肉 | 1-3 | \$9810 | 后视图 |
|---|-----|--------|-----|
|   | 1-5 | 57010  |     |

| (3) 通风口      | (4) 机箱拉手   |
|--------------|------------|
| (5) 机箱承重告警标识 | (6)接地端子和标识 |
| (7) 通风口      |            |

## 1.3 产品规格

## 1.3.1 主机外形尺寸和重量

| 表 | 1-2 | 主机 | 外形 | 尺寸 | 和重 | 量表 |
|---|-----|----|----|----|----|----|
|---|-----|----|----|----|----|----|

| 产品    | 外形尺寸(W×D×H)        | 重量     | 高度  |
|-------|--------------------|--------|-----|
| S9806 | 420mm×448 mm×353mm | 19Kg   | 8U  |
| S9810 | 442mm×480mm×703mm  | 49.1Kg | 16U |

## 1.3.2 电压电流

表 1-3 电压电流规格表

| 项目            | 规格                                    |
|---------------|---------------------------------------|
| 额定输入电压        | 550W 电源:交流: 100 V AC~240V AC; 50/60Hz |
|               | 650W 电源:交流: 100V AC~240V AC; 50/60Hz  |
| 最大输入电流        | 550W 电源:交流: 7A~3.5A                   |
|               | 650W 电源:交流:10A                        |
| 单个电源最大功率      | 550W 电源: 550W                         |
|               | 650W 电源: 650W                         |
| 电源外形尺寸(W×D×H) | 550W 电源: 185mm×73.5mm×40mm            |
|               | 650W电源: 140mm×340.4mm×40.5mm          |
| 古近進台          | S9806提供4个电源槽位                         |
| 电源價位          | S9810提供4个电源槽位                         |
| 在线插拔          | 支持                                    |

- 说明:
- 在线插拔是指当设备配置多个电源模块时,在保证系统业务正常运行的情况下,拔出电源模块前,先关闭电源开关,然后再拔出;插入电源模块前,先确认电源开关处于关闭状态,插入后再开启。

#### 1.3.3 风扇框

表 1-4 风扇框规格表

| 产品       | 外形尺寸(W×D×H)      | 最大功耗  |  |
|----------|------------------|-------|--|
| S9806风扇框 | 350mm×87mm×27mm  | 31.5W |  |
| S9810风扇框 | 433mmx248mmx35mm | 306W  |  |

#### 1.3.4 工作环境

表 1-5 工作环境表

| 项目     | 说明          |
|--------|-------------|
| 工作环境温度 | 0°C~45°C    |
| 工作环境湿度 | 10%~95%,非凝露 |
| 工作海拔高度 | -60m~4km    |

#### 1.3.5 模块功耗列表

S9800主机支持的模块种类很多,不同模块的功耗有所不同,而且同一块模块在不同状态下的功耗也存在差异,具体模块型号的功耗请参见下表。

- 模块静态功耗是指模块已上电运行、所有端口均处于 DOWN 状态且单板的光接口上无可插 拔接口模块的情况下,单板所产生的功耗。
- 模块动态最大功耗是指模块所有端口满配,广播风暴情况下所产生的功耗。

| 模块型号         | 静态功耗 min(W) | 动态最大功耗 max(W) |
|--------------|-------------|---------------|
| S9800-MPU-X  | 10          | 20            |
| S9800-MPU    | 10          | 20            |
| S9800-MPU-XG | 15          | 30            |
| S9800-48T    | 28          | 55            |
| S9800-48S    | 36          | 70            |
| S9800-24X    | 38          | 53            |

| S9800-24XE     | 35 | 50 |
|----------------|----|----|
| S9800-24T20S4X | 43 | 56 |
| S9800-6Q       | 22 | 43 |

## 1.4 主控板

#### 1.4.1 S9800-MPU(S9800-MPU主控)

#### 1. 简介

S9800-MPU主控板在S9806s设备中插在数据交互板槽位,对外控制各个业务接口板。必须与S9806-DXP配合使用,一个S9806-DXP模块可插2块S9800-MPU主控。

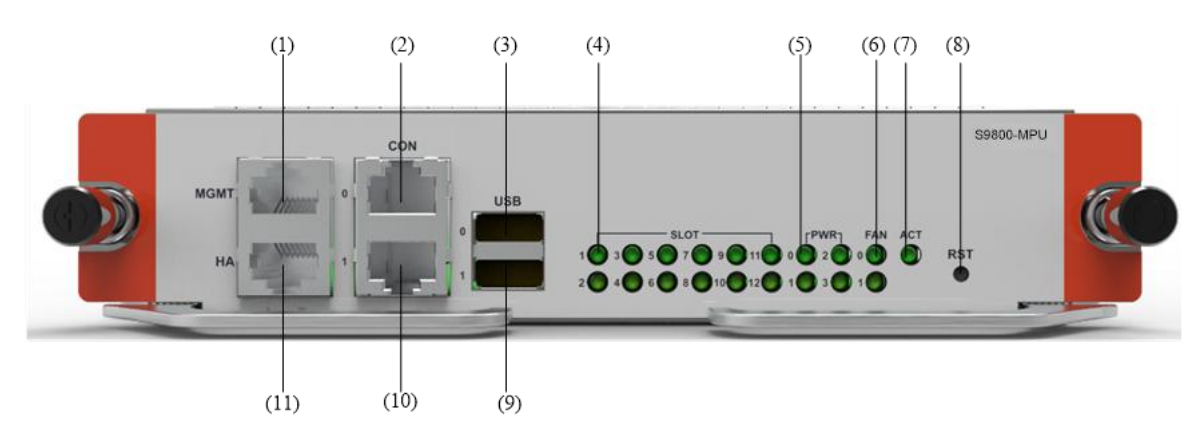

| 图 1 | -3 5 | 59800-MPU | 主控 | (S9800-MPU) | 正视图 |
|-----|------|-----------|----|-------------|-----|
|-----|------|-----------|----|-------------|-----|

| (1)管理以太网接口(MGMT)      | (2) CONSOLE 配置口(CON 0)  |
|-----------------------|-------------------------|
| (3) USB 接口 0          | (4) 槽位运行状态指示灯(Slot1)    |
| (5) 电源连接正常状态指示灯(PWR0) | (6)风扇运行状态指示灯(FAN 0)     |
| (7) 主控板主备状态指示灯(ACT)   | (8)复位按钮(RST)            |
| (9) USB 接口 1          | (10) CONSOLE 配置口(CON 1) |
| (11) HA 接口(HA)        |                         |

#### 2.规格

| 项目    | 规格   |
|-------|------|
| Flash | 16MB |

| 项目          | 规格                                |  |  |
|-------------|-----------------------------------|--|--|
| 内存类型及容量     | DDR4 SDRAM 8GB                    |  |  |
| CONSOLE 配置口 | 2个(9600bps~115200bps),缺省为 9600bps |  |  |
| 管理以太网接口     | 1个(10/100/1000BASE-T)             |  |  |
| HA 接口       | 1个                                |  |  |
| еММС        | 8GB                               |  |  |
| USB 接口      | 2 个                               |  |  |
| 重量 (Kg)     | 1.0                               |  |  |
| 复位按钮        | 1个                                |  |  |

## 3.指示灯

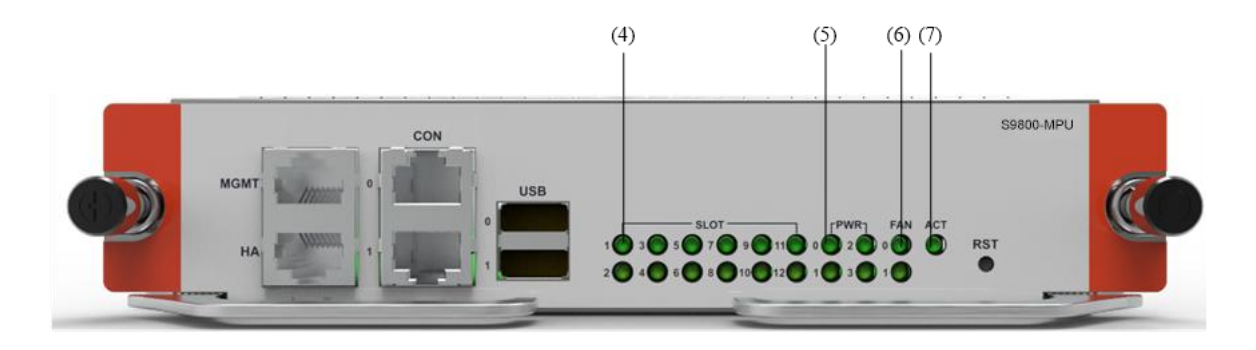

图 1-4 S9800-MPU 主控板 (S9800-MPU) 运行状态指示灯

| 指示灯                      | 状态            | 说明                                  |
|--------------------------|---------------|-------------------------------------|
| (4) 槽位运行状态指示灯<br>(SLOT1) | 绿色常亮          | 表示槽位1插卡工作正常                         |
| (双色,绿色/红色)               | 绿色闪烁<br>(8Hz) | 表示槽位1插卡正在启动                         |
|                          | 红色闪烁<br>(8Hz) | 表示槽位1插卡工作异常                         |
|                          | 常灭            | 表示槽位1上没有插入可识别的插卡,或者槽位1插卡初始化<br>没有完成 |
| (5) 电源连接状态指示灯            | 绿色常亮          | 表示电源 0 工作正常                         |
| (PWRO)                   | 红色常亮          | 表示电源 0 工作异常                         |

| 指示灯                                                                                         | 状态            | 说明                      |
|---------------------------------------------------------------------------------------------|---------------|-------------------------|
| (双色,绿色/红色)                                                                                  | 常灭            | 表示电源 0 不在位或是无电源输入       |
| (6)风扇运行状态指示灯       绿         (FAN0)       红         (双色,绿色/红色)       红         (復       (8) | 绿色常亮          | 表示风扇框 0 工作正常            |
|                                                                                             | 红色闪烁<br>(8Hz) | 表示风扇框 0 工作异常或应安装的风扇框不在位 |
|                                                                                             | 常灭            | 表示风扇框 0 不在位或机箱无该风扇框安装位  |
| (7) 主控板主备状态指示灯<br>(ACT)(单色,绿色)                                                              | 常亮            | 表示主控板处于主用状态             |
|                                                                                             | 常灭            | 表示主控板处于备用状态或者设备未上电      |

#### 4.处理器

采用高性能数据通信专用处理器。

#### 5.Flash

Flash 大小为16MB,用于存放启动时的引导程序文件Conboot软件和Conboot文件备份。

#### 6.内存

内存用来存储系统运行时与CPU通信的数据。S9800系列主控板的内存缺省为8GB。

#### 7.eMMC

eMMC可以用于记录log日志,存储多个主机文件和不同的配置文件等。

#### 8.Console □

S9800-MPU-X主控板提供了一个RS232异步串行配置口(CONSOLE),可用来连接终端计算机,以进行系统的调试、配置、维护、管理和主机软件程序加载等工作。

#### CONSOLE 配置口属性:

| 属性    | 说明                            |
|-------|-------------------------------|
| 连接器类型 | RJ45                          |
| 接口标准  | RS232                         |
| 波特率   | 9600bps~115200bps 缺省为 9600bps |
| 传输距离  | ≤15m                          |
| 支持服务  | 与字符终端相连                       |
|       | 与本地 PC 的串口相连,并在 PC 上运行终端仿真程序  |
|       | 命令行接口                         |

#### 9.以太网电接口

(1) 以太网电接口和管理以太网接口

以太网电接口一般采用5类或5类以上双绞线连接以太网。管理以太网接口为10/100/1000M自适应RJ45接口,便于用户通过网络管理服务器进行软件升级和设备管理,且不占用设备的业务接口。管理以太网接口为管理使用,不具备数据转发等业务处理能力。

(2) RJ45 连接器

S9800系列的10/100/1000M以太网电接口和管理以太网接口采用RJ45连接器,并且端口支持 MDI/MDIX自适应。在使用时,采用5类双绞线和RJ45水晶头制作网线。

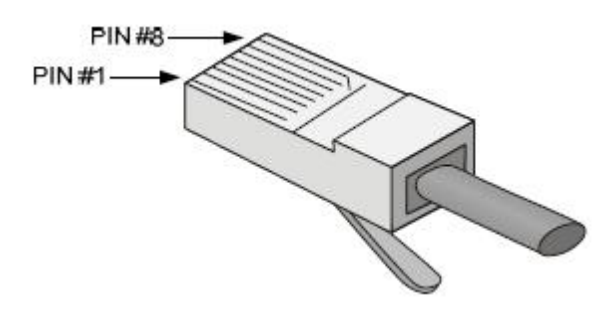

图 1-5 RJ45 水晶头外观

#### (3) 连接以太网电接口的电缆

以太网电接口一般采用5类双绞线连接以太网,图1-10为以太网电缆的示意图。

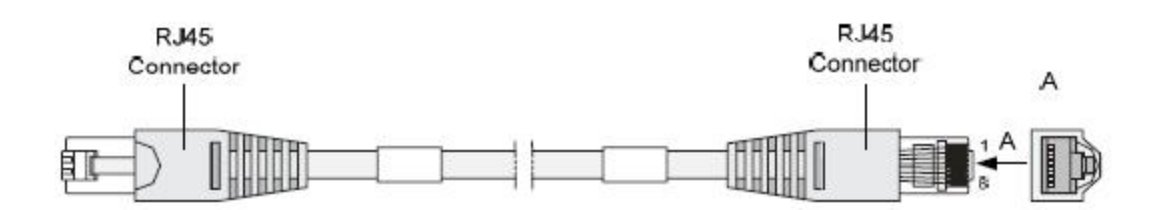

#### 图 1-6 以太网电缆的示意图

因使用情况不同,又可以将以太网电缆分为标准网线(即直通网线)和交叉网线:标准网线:又称直通网线,两端RJ45 接头压接的双绞线的线序完全相同,用于终端设备(如 PC、路由器等)到HUB 或LAN Switch 的连接。设备随机提供的网线为标准网线。 交叉网线:两端RJ45 接头压接的双绞线的线序不相同,用于终端设备(如PC、路由器等) 到终端设备(如PC、路由器等)的连接。可以自行制作。

(4) 以太网电接口属性

以太网电接口属性表:

| 属性    | 说明           |
|-------|--------------|
| 连接器类型 | RJ45         |
| 数量    | 2            |
| 接口类型  | MDI/MDIX 自适应 |

| 属性        | 说明                                            |
|-----------|-----------------------------------------------|
| 支持帧格式     | Ethernet_II<br>Ethernet_SNAP                  |
| 接口速度和协商模式 | 10Mbps,半/全双工<br>100Mbps,半/全双工<br>1000Mbps,全双工 |
| 介质与最大传输距离 | 支持 100m 传输距离                                  |
| 接口作用      | 用于设备软件升级及网络管理                                 |

#### 10.USB 接口

S9800-MPU-X主控板的USB接口工作在Host模式,可以用来与Device设备进行连接。

#### 11.复位按钮

复位按钮(RST)用于复位当前主控板,按下复位按钮之后,主控板将重新启动。

· ( 说明:

使用复位按钮重启设备时,如果之前没有做保存配置的操作,那么当前的系统配置将不被保存。 请勿在设备启动时或者访问 eMMC 时,重复按 RST 复位按钮,否则可能导致设备的文件系统损坏。

#### 1.4.2 S9800-MPU-X (S9800-MPU-X主控板)

#### 1. 简介

S9800-MPU-X主控板在S9810中起主导作用,实现系统的初始化配置、管理以及控制报文的处理等。必须与S9810-DXP配合使用,一个S9810-DXP模块可插1块S9800-MPU-X主控。

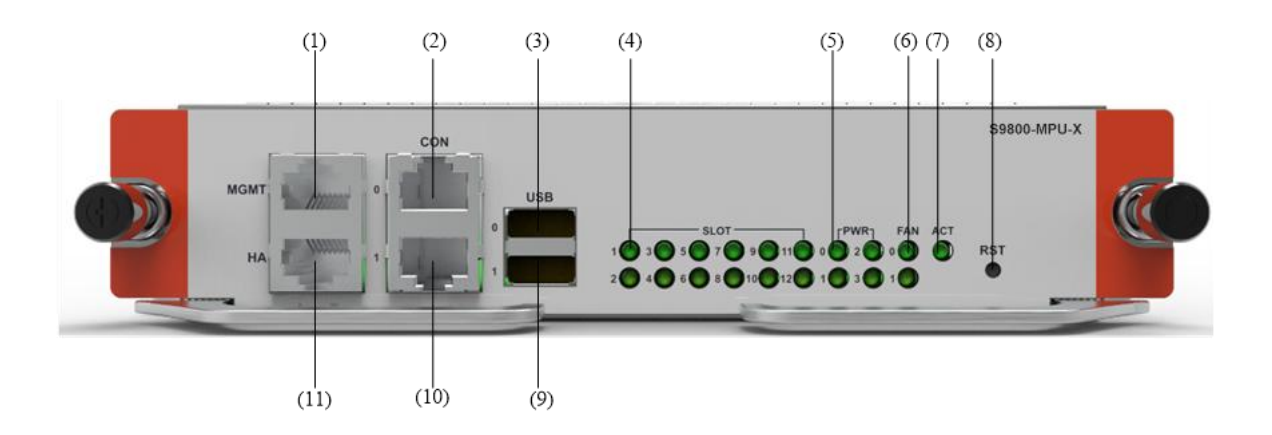

| (1)管理以太网接口(MGMT)      | (2) CONSOLE 配置口(CON 0)  |
|-----------------------|-------------------------|
| (3) USB 接口 0          | (4) 槽位运行状态指示灯(Slot1)    |
| (5) 电源连接正常状态指示灯(PWR0) | (6)风扇运行状态指示灯(FAN 0)     |
| (7) 主控板主备状态指示灯(ACT)   | (8)复位按钮(RST)            |
| (9) USB 接口 1          | (10) CONSOLE 配置口(CON 1) |
| (11)HA 接口 (HA)        |                         |

#### 图 1-7 S9800-MPU-X 主控板(S9800-MPU-X)正视图

# 〇 说明:

• \$9810 支持双主控,主控的槽位是 \$lot6, \$lot7。

#### 2.规格

| 项目          | 规格                               |
|-------------|----------------------------------|
| Flash       | 4MB                              |
| 内存类型及容量     | DDR4 SDRAM 8GB                   |
| CONSOLE 配置口 | 2个(9600bps~115200bps),缺省为9600bps |
| 管理以太网接口     | 1个(10/100/1000BASE-T)            |
| HA接口        | 1个                               |
| SD 卡        | 2GB                              |
| USB 接口      | 2 个                              |
| 重量 (Kg)     | 1.0                              |
| 复位按钮        | 1 个                              |

# 说明: Flash 用于存放启动时的引导程序文件 Conboot。 内存用于存储系统运行时的数据,同时也作为报文转发时的数据缓存。 SD 卡用于存放整机的软件系统和配置文件。

#### 3.指示灯

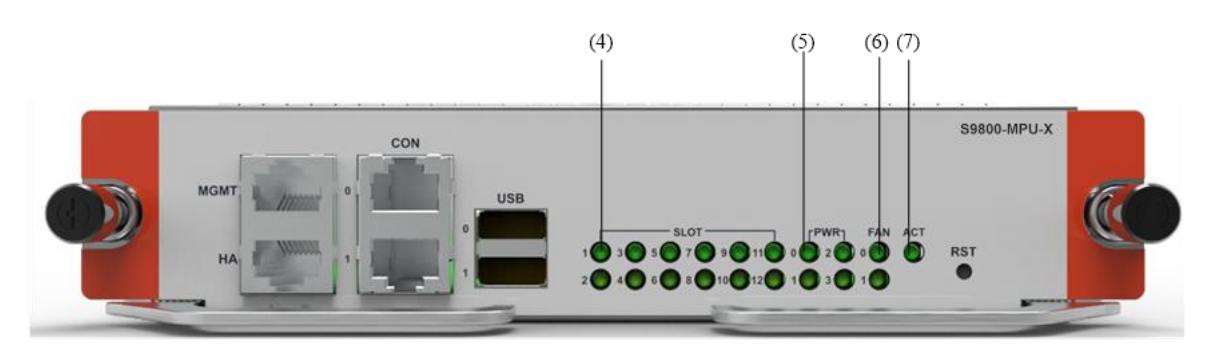

图 1-8 S9800-MPU-X 主控板 (S9800-MPU-X) 运行状态指示灯

| 指示灯                                                           | 状态            | 说明                                  |
|---------------------------------------------------------------|---------------|-------------------------------------|
| (4) 槽位运行状态指示灯<br>(SLOT1)<br>(双色,绿色/红色)                        | 绿色常亮          | 表示槽位1插卡工作正常                         |
|                                                               | 绿色闪烁<br>(8Hz) | 表示槽位1插卡正在启动                         |
|                                                               | 红色闪烁<br>(8Hz) | 表示槽位1插卡工作异常                         |
|                                                               | 常灭            | 表示槽位1上没有插入可识别的插卡,或者槽位1插卡初始化<br>没有完成 |
| <ul><li>(5) 电源连接状态指示灯<br/>(PWRO)</li><li>(双色,绿色/红色)</li></ul> | 绿色常亮          | 表示电源 0 工作正常                         |
|                                                               | 红色常亮          | 表示电源 0 工作异常                         |
|                                                               | 常灭            | 表示电源 0 不在位或是无电源输入                   |
| (6)风扇运行状态指示灯                                                  | 绿色常亮          | 表示风扇框 0 工作正常                        |
| (双色,绿色/红色)                                                    | 红色闪烁<br>(8Hz) | 表示风扇框 0 工作异常                        |
|                                                               | 常灭            | 表示风扇框 0 不在位                         |
| (7) 主控板主备状态指示灯<br>(ACT)(单色,绿色)                                | 常亮            | 表示主控板处于主用状态                         |
|                                                               | 常灭            | 表示主控板处于备用状态或者设备未上电                  |

#### 4.处理器

采用高性能数据通信专用处理器。

#### 5.Flash

Flash 大小为16MB,用于存放启动时的引导程序文件Conboot软件和Conboot文件备份。

#### 6.内存

内存用来存储系统运行时与CPU通信的数据。S9810系列主控板的内存缺省为8GB。

#### 7.SD 卡

SD卡可以用于记录log日志,存储多个主机文件和不同的配置文件等。

#### 8.Console □

S9800-MPU-X主控板提供了一个RS232异步串行配置口(CONSOLE),可用来连接终端计算机,以进行系统的调试、配置、维护、管理和主机软件程序加载等工作。

| CONSOLE 配置口属性: |
|----------------|
|----------------|

| 属性    | 说明                            |
|-------|-------------------------------|
| 连接器类型 | RJ45                          |
| 接口标准  | RS232                         |
| 波特率   | 9600bps~115200bps 缺省为 9600bps |
| 传输距离  | ≤15m                          |
| 支持服务  | 与字符终端相连                       |
|       | 与本地 PC 的串口相连,并在 PC 上运行终端仿真程序  |
|       | 命令行接口                         |

#### 9.以太网电接口

(1) 以太网电接口和管理以太网接口

以太网电接口一般采用5类或5类以上双绞线连接以太网。管理以太网接口为10/100/1000M自适应RJ45接口,便于用户通过网络管理服务器进行软件升级和设备管理,且不占用设备的业务接口。管理以太网接口为管理使用,不具备数据转发等业务处理能力。

(2) RJ45 连接器

S9810的10/100/1000M以太网电接口和管理以太网接口采用RJ45 连接器,并且端口支持 MDI/MDIX自适应。在使用时,采用5 类双绞线和RJ45水晶头制作网线。

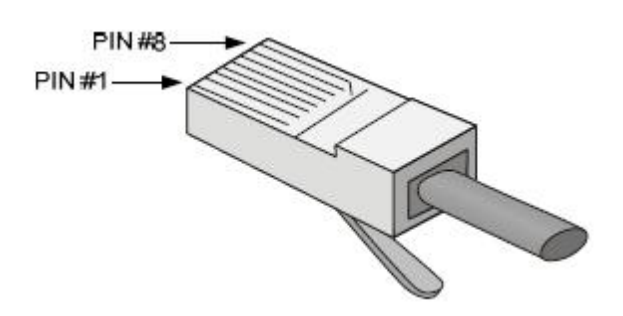

图 1-9 RJ45 水晶头外观

#### (3) 连接以太网电接口的电缆

以太网电接口一般采用5类双绞线连接以太网,图1-10为以太网电缆的示意图。

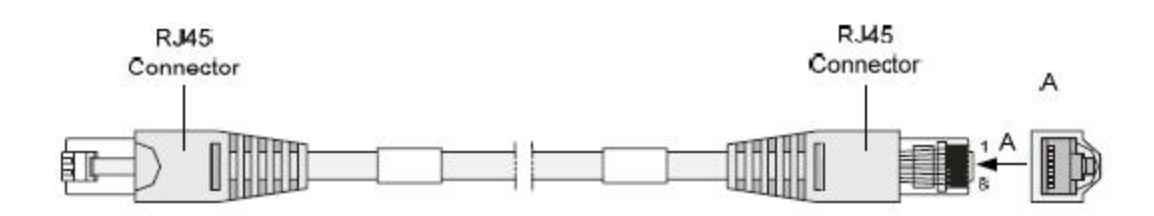

#### 图 1-10 以太网电缆的示意图

因使用情况不同,又可以将以太网电缆分为标准网线(即直通网线)和交叉网线:标准网线:又称直通网线,两端RJ45 接头压接的双绞线的线序完全相同,用于终端设备(如 PC、路由器等)到HUB 或LAN Switch 的连接。设备随机提供的网线为标准网线。 交叉网线:两端RJ45 接头压接的双绞线的线序不相同,用于终端设备(如PC、路由器等) 到终端设备(如PC、路由器等)的连接。可以自行制作。

(4) 以太网电接口属性

以太网电接口属性表:

| 属性        | 说明             |
|-----------|----------------|
| 连接器类型     | RJ45           |
| 数量        | 2              |
| 接口类型      | MDI/MDIX 自适应   |
| 支持帧格式     | Ethernet_II    |
|           | Ethernet_SNAP  |
| 接口速度和协商模式 | 10Mbps, 半/全双工  |
|           | 100Mbps, 半/全双上 |
|           | 1000Mbps, 至双上  |
| 介质与最大传输距离 | 支持 100m 传输距离   |
| 接口作用      | 用于设备软件升级及网络管理  |

#### 10.USB 接口

S9800-MPU-X主控板的USB接口工作在Host模式,可以用来与Device设备进行连接。

#### 11.复位按钮

复位按钮(RST)用于复位当前主控板,按下复位按钮之后,主控板将重新启动。

〇**〇** 说明:

使用复位按钮重启设备时,如果之前没有做保存配置的操作,那么当前的系统配置将不被保存。 请勿在设备启动时或者访问 SD 卡时,重复按 RST 复位按钮,否则可能导致设备的文件系统损坏。

#### 1.4.3 S9800-MPU-XG(S9800-MPU-XG主控板)

#### 1. 简介

S9800-MPU-XG主控板在S9800系列产品中起主导作用,实现系统的初始化配置、管理以及控制 报文的处理等。在S9806上与S9806-DXP配合使用,在S9810上与S9810-DXP配合使用。

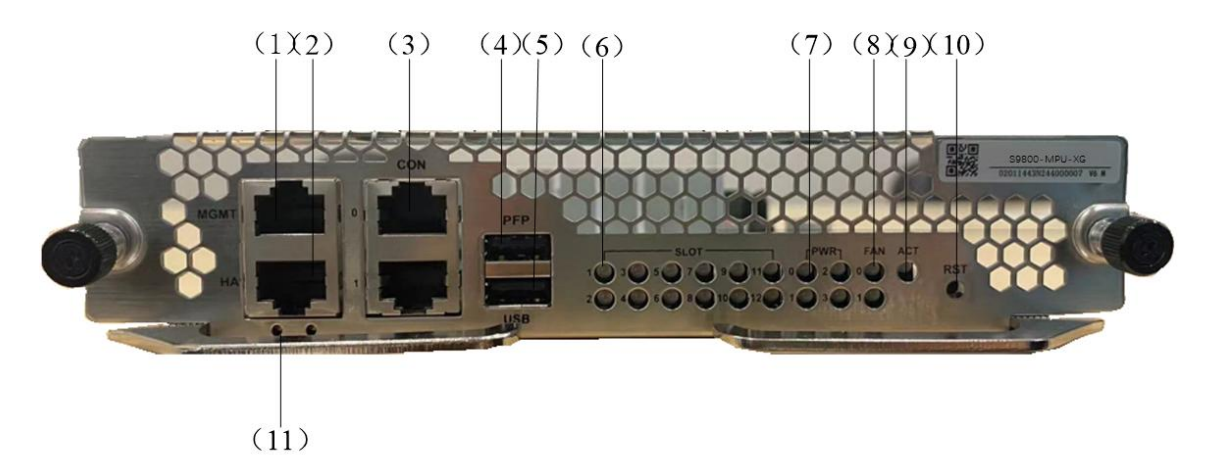

#### 图 1-11 S9800-MPU-XG 主控板(S9800-MPU-XG)正视图

| (1)管理以太网接口(MGMT)        | (2) HA 接口(HA)        |
|-------------------------|----------------------|
| (3) CONSOLE 配置口 (CON 0) | (4) PFP 接口 (PFP)     |
| (5) USB 接口 0            | (6) 槽位运行状态指示灯(Slot1) |
| (7) 电源连接正常状态指示灯(PWR0)   | (8)风扇运行状态指示灯(FAN 0)  |
| (9) 主控板主备状态指示灯(ACT)     | (10)复位按钮(RST)        |
| (11) 管理以太网运行状态指示灯(MGMT) |                      |

• **S9800** 系列支持双主控。

#### 2.规格

| 项目          | 规格                                |
|-------------|-----------------------------------|
| Flash       | 16MB                              |
| 内存类型及容量     | DDR4 SDRAM 8GB                    |
| CONSOLE 配置口 | 2个(9600bps~115200bps),缺省为 9600bps |
| 管理以太网接口     | 1个(10/100/1000BASE-T)             |
| HA接口        | 1个                                |
| еММС        | 物理 8GB,默认增强模式 4GB                 |
| USB 接口      | 1个                                |
| 重量 (Kg)     | 1.1kg                             |
| 复位按钮        | 1个                                |

▶ 说明:

Flash 用于存放启动时的引导程序文件 Conboot。

内存用于存储系统运行时的数据,同时也作为报文转发时的数据缓存。

eMMC 用于存放整机的软件系统和配置文件。

## 3.指示灯

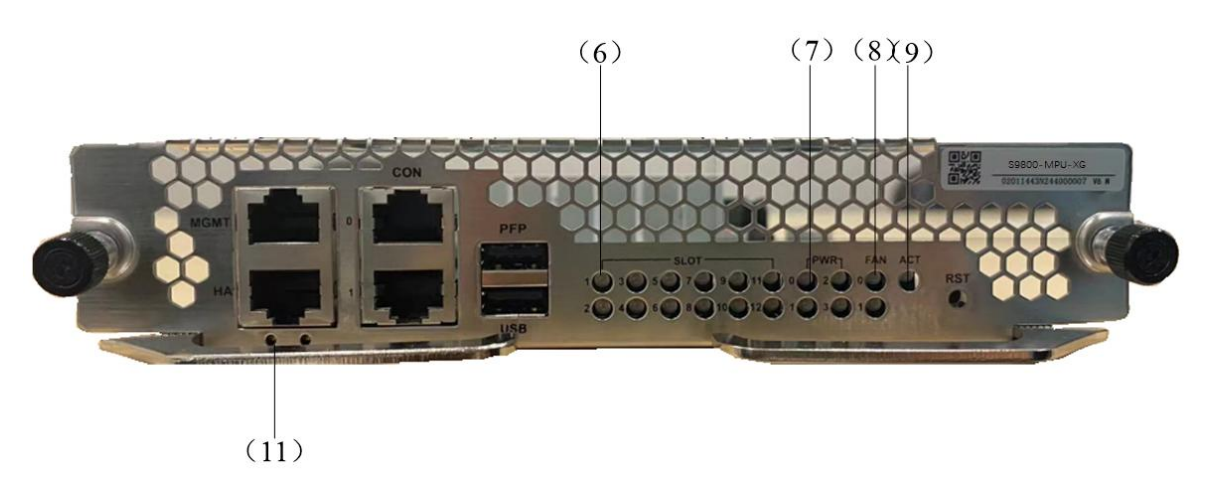

| 指示灯                                                           | 状态            | 说明                                  |
|---------------------------------------------------------------|---------------|-------------------------------------|
| (6) 槽位运行状态指示灯<br>(SLOT1)<br>(双色,绿色/红色)                        | 绿色常亮          | 表示槽位1插卡工作正常                         |
|                                                               | 绿色闪烁<br>(8Hz) | 表示槽位1插卡正在启动                         |
|                                                               | 红色闪烁<br>(8Hz) | 表示槽位1插卡工作异常                         |
|                                                               | 常灭            | 表示槽位1上没有插入可识别的插卡,或者槽位1插卡初始化<br>没有完成 |
| <ul><li>(7) 电源连接状态指示灯<br/>(PWRO)</li><li>(双色,绿色/红色)</li></ul> | 绿色常亮          | 表示电源 0 工作正常                         |
|                                                               | 红色常亮          | 表示电源 0 工作异常                         |
|                                                               | 常灭            | 表示电源 0 不在位或是无电源输入                   |
| <ul><li>(8)风扇运行状态指示灯<br/>(FANO)</li><li>(双色,绿色/红色)</li></ul>  | 绿色常亮          | 表示风扇框 0 工作正常                        |
|                                                               | 红色闪烁<br>(8Hz) | 表示风扇框 0 工作异常                        |
|                                                               | 常灭            | 表示风扇框 0 不在位                         |
| (9) 主控板主备状态指示灯<br>(ACT) (单色,绿色)                               | 常亮            | 表示主控板处于主用状态                         |
|                                                               | 常灭            | 表示主控板处于备用状态或者设备未上电                  |
| (11)管理以太网接口指示灯<br>(单色,绿色)                                     | 常亮            | 表示线路处于连通状态                          |
|                                                               | 闪烁            | 表示线路有数据收发                           |
|                                                               | 常灭            | 表示线路处于非连通状态                         |

| 图 1-12 S9800-MPU-XG 主控板 | (S9800-MPU-XG) | 运行状态指示灯 |
|-------------------------|----------------|---------|
|-------------------------|----------------|---------|

说明:

使用复位按钮重启设备时,如果之前没有做保存配置的操作,那么当前的系统配置将不被保存。 请勿在设备启动时或者访问 eMMC 时,重复按 RST 复位按钮,否则可能导致设备的文件系统损 坏。

#### 4.处理器

采用高性能数据通信专用国产化处理器。

#### 5.Flash

Flash 大小为16MB,用于存放启动时的引导程序文件Conboot软件和Conboot文件备份。

#### 6.内存

内存用来存储系统运行时与CPU通信的数据,主控板的内存缺省为8GB。

#### 7.SD 卡

SD卡可以用于记录log日志,存储多个主机文件和不同的配置文件等。

#### 8.Console □

CONSOLE 配置口属性:

S9800-MPU-XG主控板提供了一个RS232异步串行配置口(CONSOLE),可用来连接终端计算机,以进行系统的调试、配置、维护、管理和主机软件程序加载等工作。

| 属性    | 说明                            |
|-------|-------------------------------|
| 连接器类型 | RJ45                          |
| 接口标准  | RS232                         |
| 波特率   | 9600bps~115200bps 缺省为 9600bps |
| 传输距离  | ≤15m                          |
| 支持服务  | 与字符终端相连                       |
|       | 与本地 PC 的串口相连,并在 PC 上运行终端仿真程序  |
|       | 命令行接口                         |

#### 9.以太网电接口

(1) 以太网电接口和管理以太网接口

以太网电接口一般采用5类或5类以上双绞线连接以太网。管理以太网接口为10/100/1000M自适应RJ45接口,便于用户通过网络管理服务器进行软件升级和设备管理,且不占用设备的业务接口。管理以太网接口为管理使用,不具备数据转发等业务处理能力。

(2) RJ45 连接器

S9800系列的10/100/1000M以太网电接口和管理以太网接口采用RJ45连接器,并且端口支持 MDI/MDIX自适应。在使用时,采用5类双绞线和RJ45水晶头制作网线。

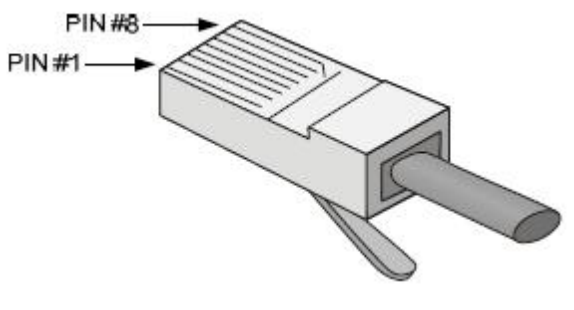

#### 图 1-13 RJ45 水晶头外观

(3) 连接以太网电接口的电缆

以太网电接口一般采用5类双绞线连接以太网,图1-10为以太网电缆的示意图。

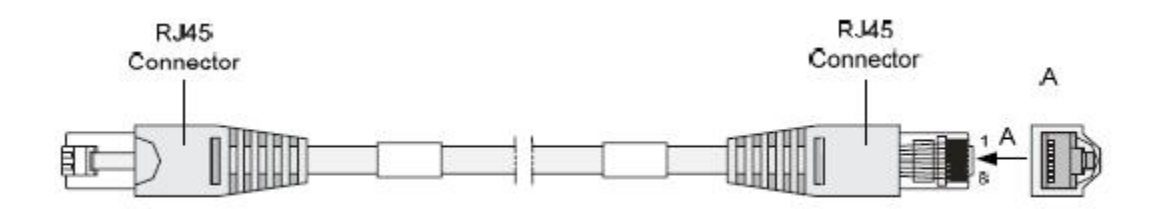

图 1-14 以太网电缆的示意图

因使用情况不同,又可以将以太网电缆分为标准网线(即直通网线)和交叉网线:标准网线:又称直通网线,两端RJ45 接头压接的双绞线的线序完全相同,用于终端设备(如 PC、路由器等)到HUB 或LAN Switch 的连接。设备随机提供的网线为标准网线。 交叉网线:两端RJ45 接头压接的双绞线的线序不相同,用于终端设备(如PC、路由器等) 到终端设备(如PC、路由器等)的连接。可以自行制作。

(4) 以太网电接口属性

以太网电接口属性表:

| 属性        | 说明                            |
|-----------|-------------------------------|
| 连接器类型     | RJ45                          |
| 数量        | 2                             |
| 接口类型      | MDI/MDIX 自适应                  |
| 支持帧格式     | Ethernet_II                   |
|           | Ethemet_SNAP                  |
| 接口速度和协商模式 | 10Mbps,半/全双工<br>100Mbps,半/全双工 |
|           | 1000Mbps, 全双工                 |
| 介质与最大传输距离 | 支持 100m 传输距离                  |
| 接口作用      | 用于设备软件升级及网络管理                 |

#### 10.USB 接口

S9800-MPU-XG主控板的USB接口工作在Host模式,可以用来与Device设备进行连接。

#### 11.复位按钮

复位按钮(RST)用于复位当前主控板,按下复位按钮之后,主控板将重新启动。

## 说明:

使用复位按钮重启设备时,如果之前没有做保存配置的操作,那么当前的系统配置将不被保存。 请勿在设备启动时或者访问 SD 卡时,重复按 RST 复位按钮,否则可能导致设备的文件系统损坏。

## 1.5 接口板

#### 1.5.1 S9800-24X (24\*10GE)

## 1. 简介

接口板(S9800-24X)插在业务槽位,提供24个SFP+10GE以太网光接口。

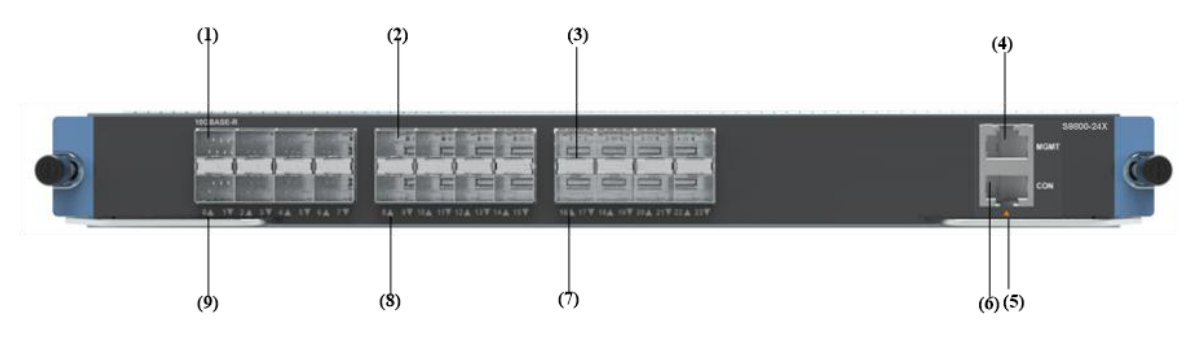

图 1-15 接口板 (S9800-24X) 正视图

| (1) 10GE SFP+光接口 0                | (2) 10GE SFP+光接口 8             |
|-----------------------------------|--------------------------------|
| (3) 10GE SFP+光接口 16               | (4) 10/100/1000M 管理以太网接口(MGMT) |
| (5)10/100/1000M 管理以太网接口指示灯 (MGMT) | (6) CONSOLE 配置口(CON)           |
| (7) 10GE SFP+ 光接口指示灯 16           | (8) 10GE SFP+ 光接口指示灯 8         |
| (9) 10GE SFP+ 光接口指示灯 0            |                                |

#### 2.规格

#### 表 1-6 接口板 (S9800-24X) 规格表:

| 项目        | 规格                 |
|-----------|--------------------|
| 光接口(SFP+) | 24个10GBASE-R以太网光接口 |

#### 3.状态指示灯

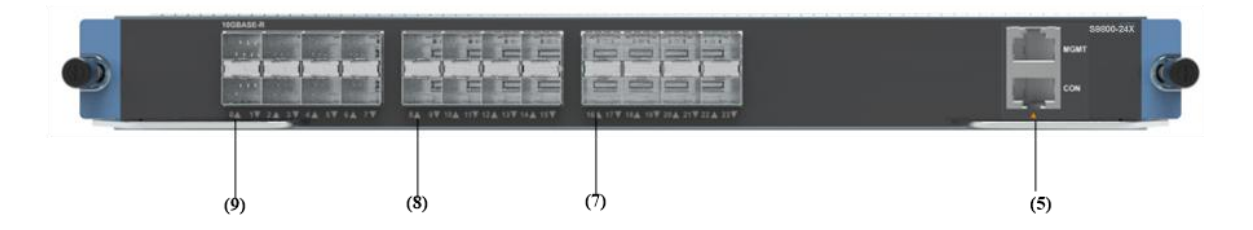

#### 图 1-16 接口板(S9800-24X)运行状态指示灯

| 指示灯                                  | 状态 | 说明                     |
|--------------------------------------|----|------------------------|
| (7) 10GE SFP+光接口指示<br>灯 16 (单色 绿色)   | 常亮 | 表示 10GE 光接口 16 处于连接状态  |
|                                      | 闪烁 | 表示 10GE 光接口 16 有数据收发   |
|                                      | 常灭 | 表示 10GE 光接口 16 处于非连接状态 |
| (8) 10GE SFP+光接口指示<br>灯 8 (单色,绿色)    | 常亮 | 表示 10GE 光接口 8 处于连接状态   |
|                                      | 闪烁 | 表示 10GE 光接口 8 有数据收发    |
|                                      | 常灭 | 表示 10GE 光接口 8 处于非连接状态  |
| (9) 10GE SFP+光接口指示<br>灯 0 (单色,绿色)    | 常亮 | 表示 10GE 光接口 0 处于连接状态   |
|                                      | 闪烁 | 表示 10GE 光接口 0 有数据收发    |
|                                      | 常灭 | 表示 10GE 光接口 0 处于非连接状态  |
| (5)10/100/1000M 管理以太<br>网接口指示灯(MGMT) | 常亮 | 表示管理以太网接口处于连接状态        |
|                                      | 闪烁 | 表示管理以太网接口有数据收发         |
|                                      | 常灭 | 表示管理以太网接口处于非连接状态       |

#### 4.以太网接口

(1) 以太网电接口介绍:

以太网电接口属性请参见S9800-MPU主控板以太网电接口介绍。

(2) 以太网光接口介绍:

以太网光接口属性请参见表1-6,连接器及光纤请参见《光模块手册》。

22

#### 1.5.2 S9800-24XE (24\*10GE)

## 2. 简介

接口板(S9800-24XE)插在业务槽位,提供24个SFP+10GE以太网光接口。

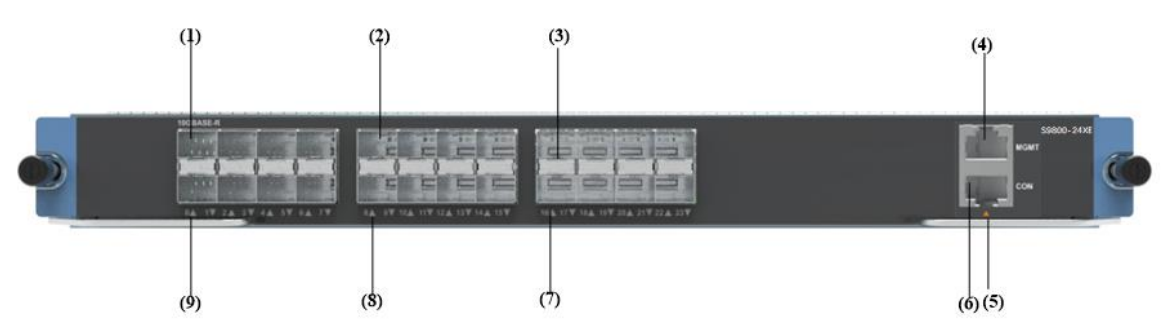

#### 图 1-17 接口板(S9800-24XE)正视图

| (1) 10GE SFP+光接口 0                | (2) 10GE SFP+光接口 8             |
|-----------------------------------|--------------------------------|
| (3) 10GE SFP+光接口 16               | (4) 10/100/1000M 管理以太网接口(MGMT) |
| (5)10/100/1000M 管理以太网接口指示灯 (MGMT) | (6) CONSOLE 配置口(CON)           |
| (7) 10GE SFP+ 光接口指示灯 16           | (8) 10GE SFP+ 光接口指示灯 8         |
| (9) 10GE SFP+ 光接口指示灯 0            |                                |

#### 2.规格

#### 表 1-7 接口板 (S9800-24XE) 规格表:

| 项目        | 规格                 |
|-----------|--------------------|
| 光接口(SFP+) | 24个10GBASE-R以太网光接口 |

#### 3.状态指示灯

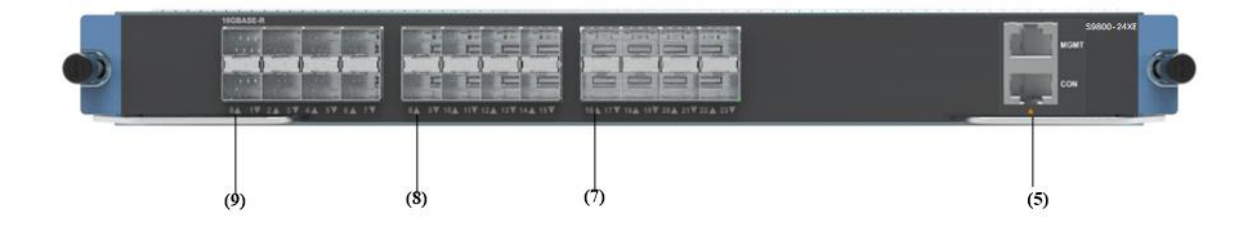

| 指示灯                                  | 状态 | 说明                     |
|--------------------------------------|----|------------------------|
| (7) 10GE SFP+光接口指示<br>灯 16 (单色 绿色)   | 常亮 | 表示 10GE 光接口 16 处于连接状态  |
|                                      | 闪烁 | 表示 10GE 光接口 16 有数据收发   |
|                                      | 常灭 | 表示 10GE 光接口 16 处于非连接状态 |
| (8) 10GE SFP+光接口指示<br>灯 8 (单色,绿色)    | 常亮 | 表示 10GE 光接口 8 处于连接状态   |
|                                      | 闪烁 | 表示 10GE 光接口 8 有数据收发    |
|                                      | 常灭 | 表示 10GE 光接口 8 处于非连接状态  |
| (9) 10GE SFP+光接口指示<br>灯 0 (单色,绿色)    | 常亮 | 表示 10GE 光接口 0 处于连接状态   |
|                                      | 闪烁 | 表示 10GE 光接口 0 有数据收发    |
|                                      | 常灭 | 表示 10GE 光接口 0 处于非连接状态  |
| (5)10/100/1000M 管理以太<br>网接口指示灯(MGMT) | 常亮 | 表示管理以太网接口处于连接状态        |
|                                      | 闪烁 | 表示管理以太网接口有数据收发         |
|                                      | 常灭 | 表示管理以太网接口处于非连接状态       |

#### 图 1-18 接口板(S9800-24XE)运行状态指示灯

#### 4.以太网接口

(1) 以太网电接口介绍:

以太网电接口属性请参见S9800-MPU主控板以太网电接口介绍。

(2) 以太网光接口介绍:

以太网光接口属性请参见表1-6,连接器及光纤请参见《光模块手册》。

## 1.5.3 S9800-24T20S4X(24GE电+20GE光+4\*10GE光)

#### 1. 简介

接口板(S9800-24T20S4X)插在业务槽位,提供24个10/100/1000M以太网电接口(RJ45)和20 个SFP千兆以太网光接口和4个SFP+10GE以太网光接口。

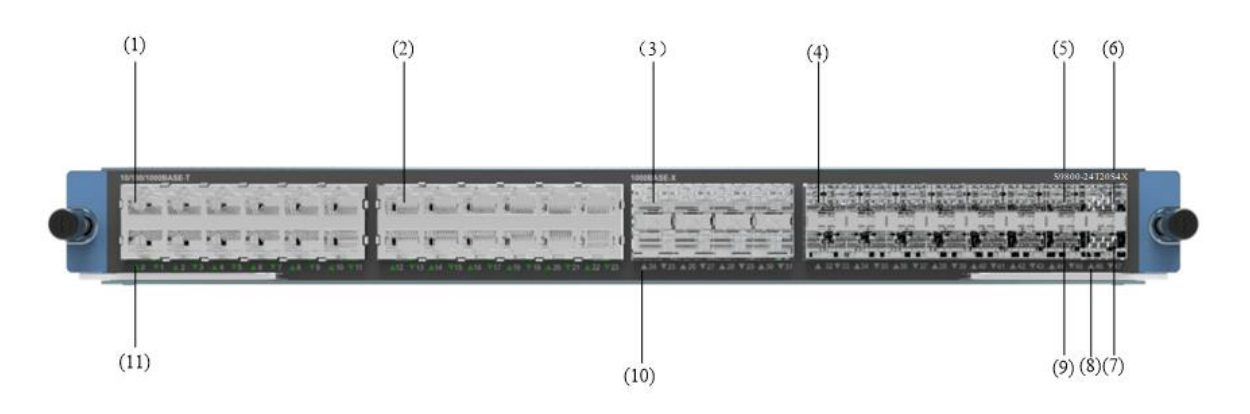

图 1-19 接口板(S9800-24T20S4X)正视图

| (1) 10/100/1000M以太网电接口 0      | (2) 10/100/1000M以太网电接口 12 |
|-------------------------------|---------------------------|
| (3) 1000M 以太网光接口 24           | (4) 1000M 以太网光接口 32       |
| (5) 10G 以太网光接口 44             | (6)10G 以太网光接口 46          |
| (7) 10G 以太网光接口 47             | (8) 10G 以太网光接口指示灯 46      |
| (9) 10G 以太网光接口 45             | (10) 1000M 以太网光接口指示灯 24   |
| (11) 10/100/1000M 以太网电接口指示灯 0 |                           |

#### 2. 规格

#### 表 1-8 接口板 (S9800-24T20S4X) 规格表

| 项目         | 规格                         |
|------------|----------------------------|
| 电接口 (RJ45) | 24个10/100/1000M以太网电接口      |
| 光接口        | 20个 SFP和4个 SFP+10GE 以太网光接口 |

## 3.状态指示灯

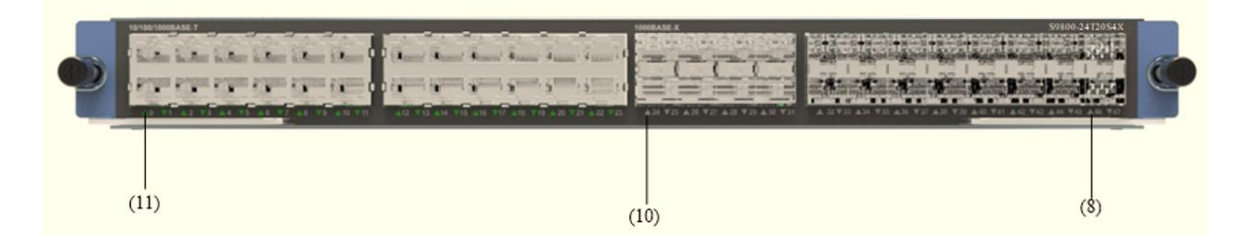

| 指示灯                                    | 状态 | 说明                   |
|----------------------------------------|----|----------------------|
| (8) 10/100/1000M 管理以太<br>网接口指示灯 (MGMT) | 常亮 | 表示管理以太网接口处于连接状态      |
|                                        | 闪烁 | 表示管理以太网接口有数据收发       |
|                                        | 常灭 | 表示管理以太网接口处于非连接状态     |
| (9) 10/100/1000M 以太网电<br>接口指示灯 14      | 常亮 | 表示 GE 电接口 14 处于连接状态  |
| 按口指示灯 14                               | 闪烁 | 表示 GE 电接口 14 有数据收发   |
|                                        | 常灭 | 表示 GE 电接口 14 处于非连接状态 |
| (10) 1000M 以太网光接口<br>指示灯 0             | 常亮 | 表示 GE 光接口 2 处于连接状态   |
|                                        | 闪烁 | 表示 GE 光接口 2 有数据收发    |
|                                        | 常灭 | 表示 GE 光接口 2 处于非连接状态  |
| (11) 10G 以太网光接口指<br>示灯 0               | 常亮 | 表示 GE 光接口 0 处于连接状态   |
|                                        | 闪烁 | 表示 GE 光接口 0 有数据收发    |
|                                        | 常灭 | 表示 GE 光接口 0 处于非连接状态  |

#### 图 1-20 接口板 (S9800-24T20S4X) 运行状态指示灯

#### 4.以太网接口

(1) 以太网电接口介绍:

以太网电接口属性请参见S9800-MPU-X主控板以太网电接口介绍。

(2) 以太网光接口介绍:

以太网光接口属性请参见表1-6,连接器及光纤请《光模块手册》。

#### 1.5.4 S9800-48T(48GE电)

#### 1.简介

接口板(S9800-48T)插在业务槽位,提供48个10/100/1000M以太网电接口(RJ45)。

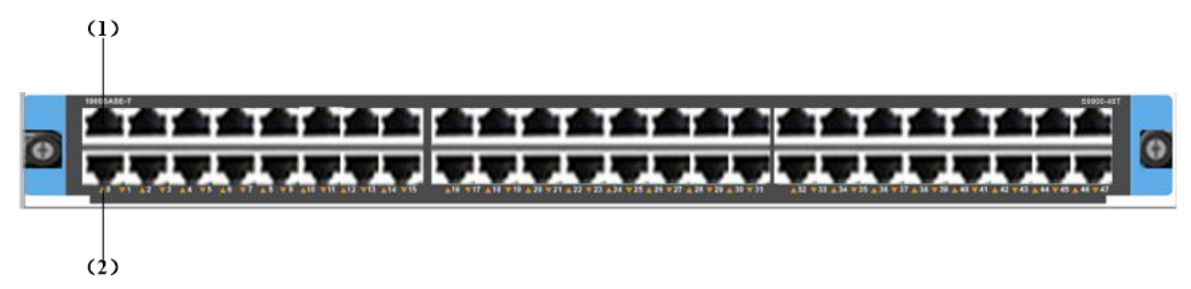

图 1-21 接口板(S9800-48T)正视图

| (1) 10/100/1000M 以太网电接口 0 |  |
|---------------------------|--|
|---------------------------|--|

(2) 10/100/1000M 以太网电接口指示灯 0

#### 2.规格

F

#### 表 1-9 接口板 (S9800-48T) 规格表

| 项目         | 规格                            |
|------------|-------------------------------|
| 电接口 (RJ45) | 48 个 10/100/1000BASE-T 以太网电接口 |
| 重量(Kg)     | 3.2                           |

#### 3.指示灯

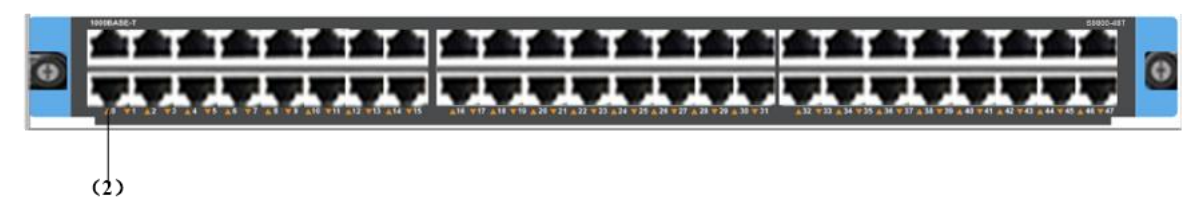

#### 图 1-22 接口板(S9800-48T)运行状态指示灯

| 指示灯                                | 状态 | 说明                  |
|------------------------------------|----|---------------------|
| (2)10/100/1000M 以太网电<br>培口指示机 (得免) | 常亮 | 表示 GE 电接口 0 处于连接状态  |
| 按口指示灯 (绿巴)                         | 闪烁 | 表示 GE 电接口 0 有数据收发   |
|                                    | 常灭 | 表示 GE 电接口 0 处于非连接状态 |

#### 4.以太网电接口

以太网电接口属性请参见MPUA主控板以太网电接口介绍。

#### 1.5.5 S9800-48S(48GE光)

#### 1.简介

接口板(S9800-48S)插在业务槽位,提供48个SFP千兆以太网光接口。

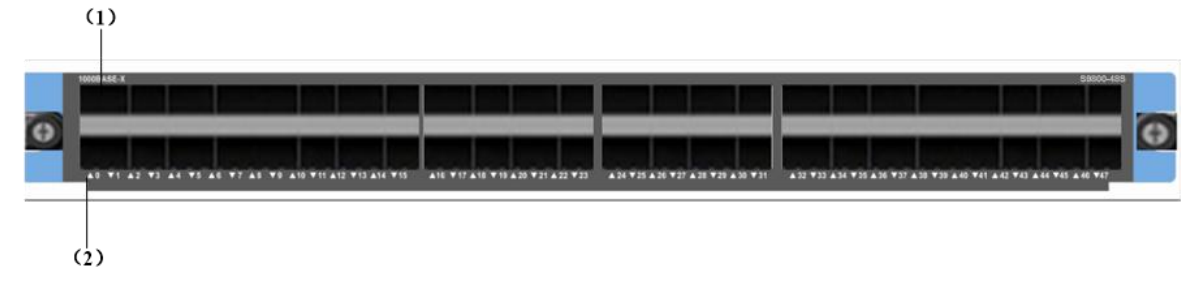

图 1-23 接口板(S9800-48S)正视图

| (1) 1000M 以太网光接口 0 | (2) 1000M 以太网光接口指示灯 0 |
|--------------------|-----------------------|
|--------------------|-----------------------|

#### 2.规格

#### 表 1-10 接口板 (S9800-48S) 规格列表

| 项目       | 规格                  |
|----------|---------------------|
| 光接口(SFP) | 48个1000BASE-X以太网光接口 |
| 重量(Kg)   | 3.2                 |

#### 3.指示灯

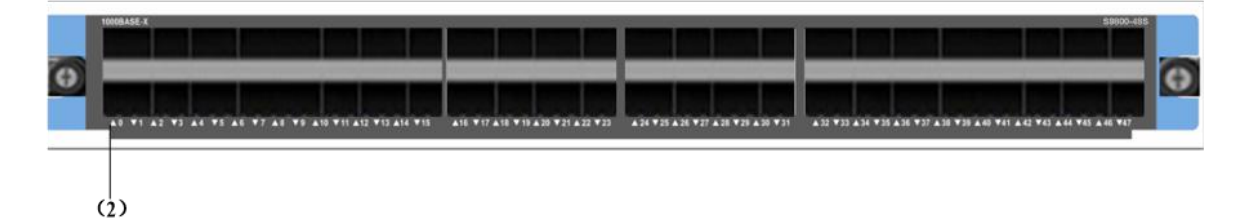

#### 图 1-24 接口板 (S9800-48S) 运行状态指示灯

| 指示灯              | 状态 | 说明                  |
|------------------|----|---------------------|
| (2)1000M以太网光接口指示 | 常亮 | 表示 GE 光接口 0 处于连接状态  |
| 灯0 (绿巴)          | 闪烁 | 表示 GE 光接口 0 有数据收发   |
|                  | 常灭 | 表示 GE 光接口 0 处于非连接状态 |

#### 4.以太网光接口

以太网光接口属性请参见表1-6。连接器及光纤请参见1.7光模块介绍。

#### 1.5.6 S9800-6Q (6\*40GE光)

#### 1. 简介

接口板(S9800-6Q)插在业务槽位,提供6个40G以太网光接口。

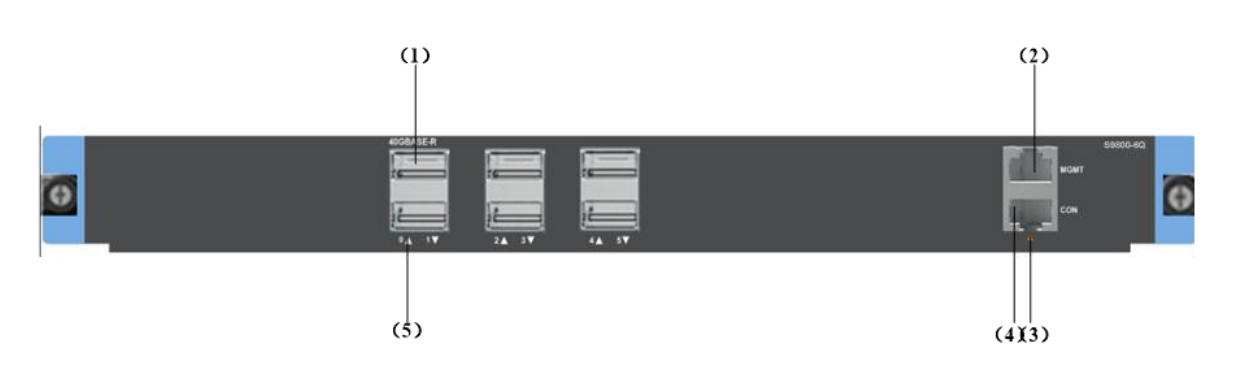

#### 图 1-25 接口板(S9800-6Q)正视图

| (1) 40GE 光接口指示灯 0                 | (2) 10/100/1000M 管理以太网接口(MGMT) |
|-----------------------------------|--------------------------------|
| (3) 10/100/1000M 管理以太网接口指示灯(MGMT) | (4) CONSOLE 配置口(CON)           |
| (5)40GE 光接口指示灯 0                  |                                |

## 2. 规格

## 表 1-11 接口板(S9800-6Q)规格表

| 项目         | 规格                  |  |
|------------|---------------------|--|
| 光接口(QSFP+) | 6个 40GBASE-R 以太网光接口 |  |

#### 3. 指示灯

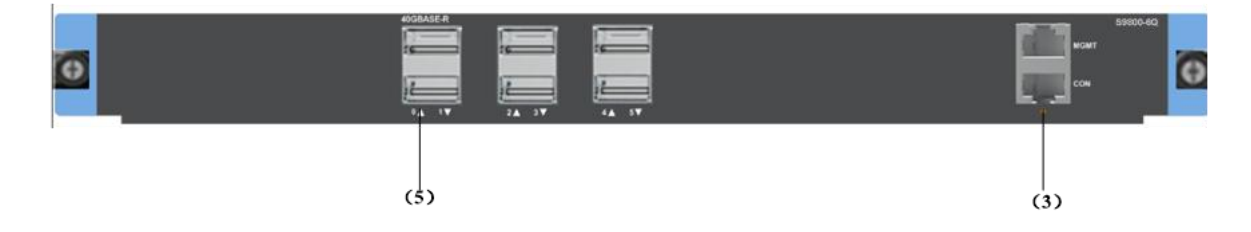

## 图 1-26 接口板(S9800-6Q)运行状态指示灯

| 指示灯                                   | 状态 | 说明                    |
|---------------------------------------|----|-----------------------|
| (1) 40GE SFP+光接口指示<br>灯 0(单色,绿色)      | 常亮 | 表示 40GE 光接口 0 处于连接状态  |
|                                       | 闪烁 | 表示 40GE 光接口 0 有数据收发   |
|                                       | 常灭 | 表示 40GE 光接口 0 处于非连接状态 |
| (3) 10/100/1000M 管理以太<br>网接口指示灯(MGMT) | 常亮 | 表示管理以太网接口处于连接状态       |
|                                       | 闪烁 | 表示管理以太网接口有数据收发        |

| 指示灯 | 状态 | 说明               |
|-----|----|------------------|
|     | 常灭 | 表示管理以太网接口处于非连接状态 |

## 1.6 电源模块

S9800系列深度业务交换网关支持交流供电方式,用户可根据实际需要选用交流电源模块,但是不同类型的电源模块不能混插在同一台S9800系列深度业务交换网关上。

S9806需要2个550W电源模块即可保证整机系统的正常工作,同时整机提供4个电源模块的槽位,实现电源模块的2+X 冗余备份。

S9810需要2个650W电源模块即可保证整机系统的正常工作,同时整机提供4个电源模块的槽位,实现电源模块的2+X 冗余备份。

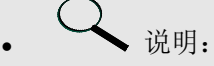

在线插拔指拔出电源前把该电源的电源开关先关闭,再拔出;插入电源前应该使电源处于关闭状态,插入后再开启。

#### 1.S9800-AC550

交流电源规格表:

| 项目          | 规格                               |
|-------------|----------------------------------|
| 额定输入电压      | 交流供电机型: 100V AC~240V AC; 50/60Hz |
| 最大输入电流      | 交流供电机型: 7A~3.5A                  |
| 单个电源最大功率    | 550W                             |
| 外形尺寸(W×D×H) | 185mm×73.5mm×40mm                |

#### 交流电源指示灯说明:

| 状态      | 说明     |
|---------|--------|
| 常亮 (绿色) | 电源工作正常 |
| 常亮 (红色) | 电源出现故障 |

#### 2.89800-AC650

#### 表 1-12 交流电源模块(S9800-AC650)规格表

| 项目          | 规格                       |  |
|-------------|--------------------------|--|
| 额定输入电压      | 100V AC~240V AC; 50/60Hz |  |
| 最大输入电流      | 10A                      |  |
| 单个电源最大功率    | 650W                     |  |
| 外形尺寸(W×D×H) | 140mm×340.4mm×40.5mm     |  |

#### 交流电源指示灯说明:

| 状态      | 说明     |
|---------|--------|
| 常亮(绿色)  | 电源工作正常 |
| 常亮 (红色) | 电源出现故障 |

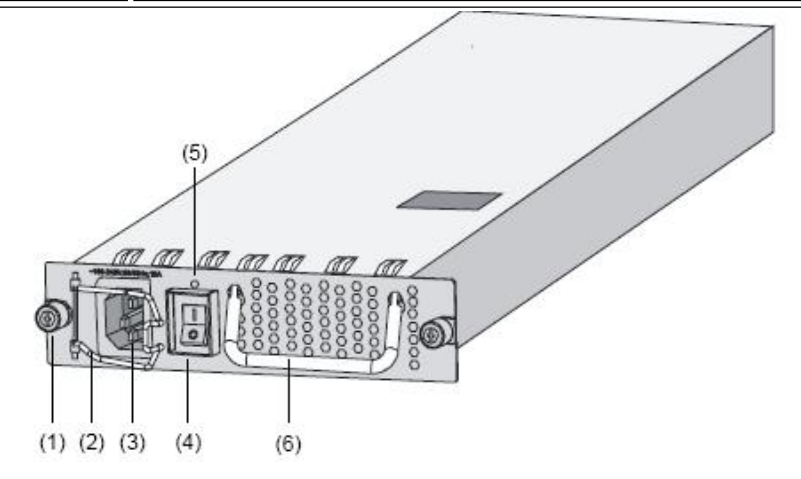

#### 图 1-27 交流电源(S9800-AC650)结构图

| (1) 松不脱螺丝  | (2) 电源线卡子 |
|------------|-----------|
| (3) 交流电源插座 | (4) 电源开关  |
| (5) 电源指示灯  | (6) 拉手    |

## 1.7 槽位排列顺序

S9806业务板槽位顺序是自上而下依次排序,电源模块的顺序从左到右。如下图S9806槽位排列顺序:

S9800系列安装手册

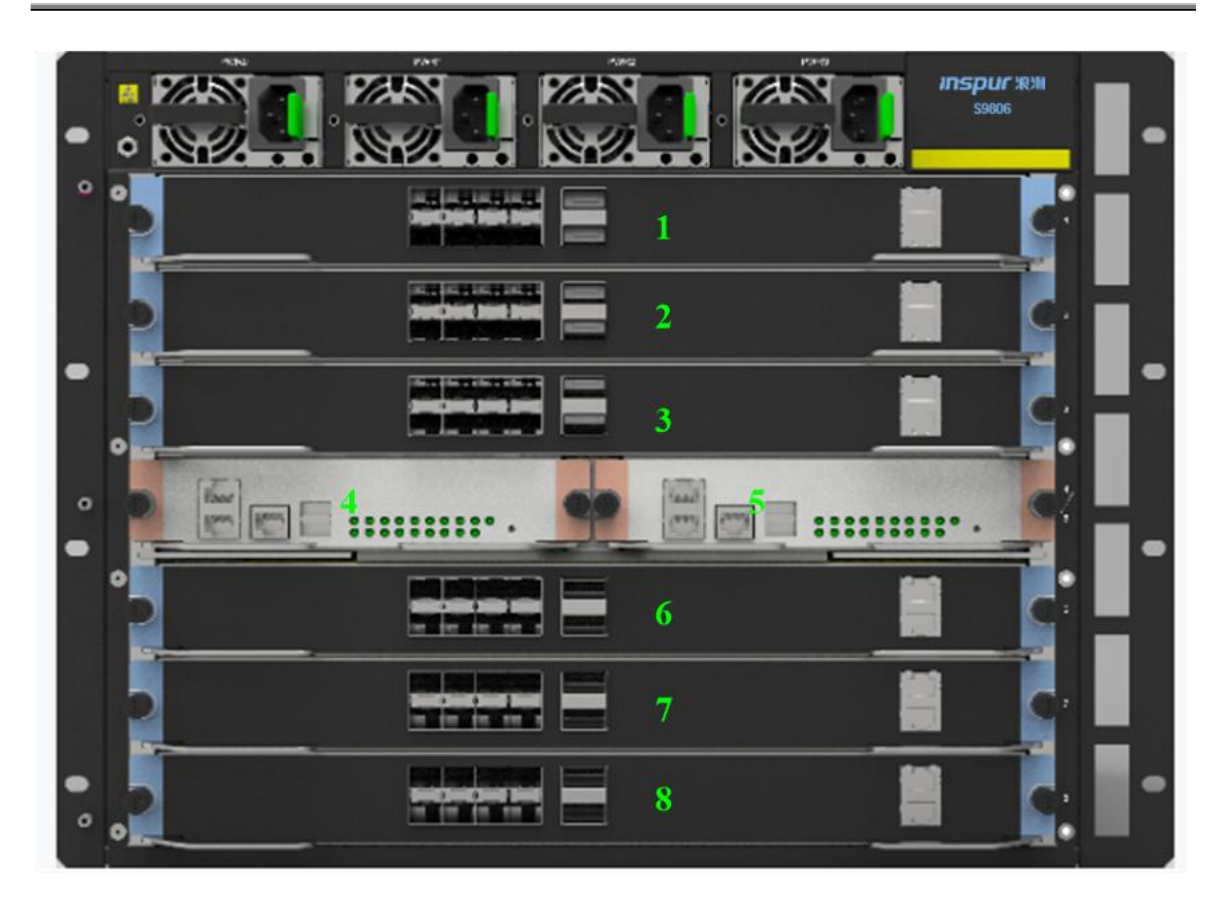

S9810的业务板槽位顺序是自上而下依次排序,风扇框的槽位是自上而下分别为0和1,电源模块的顺序为自上而下,从左到右。如下图S9810槽位排列顺序:

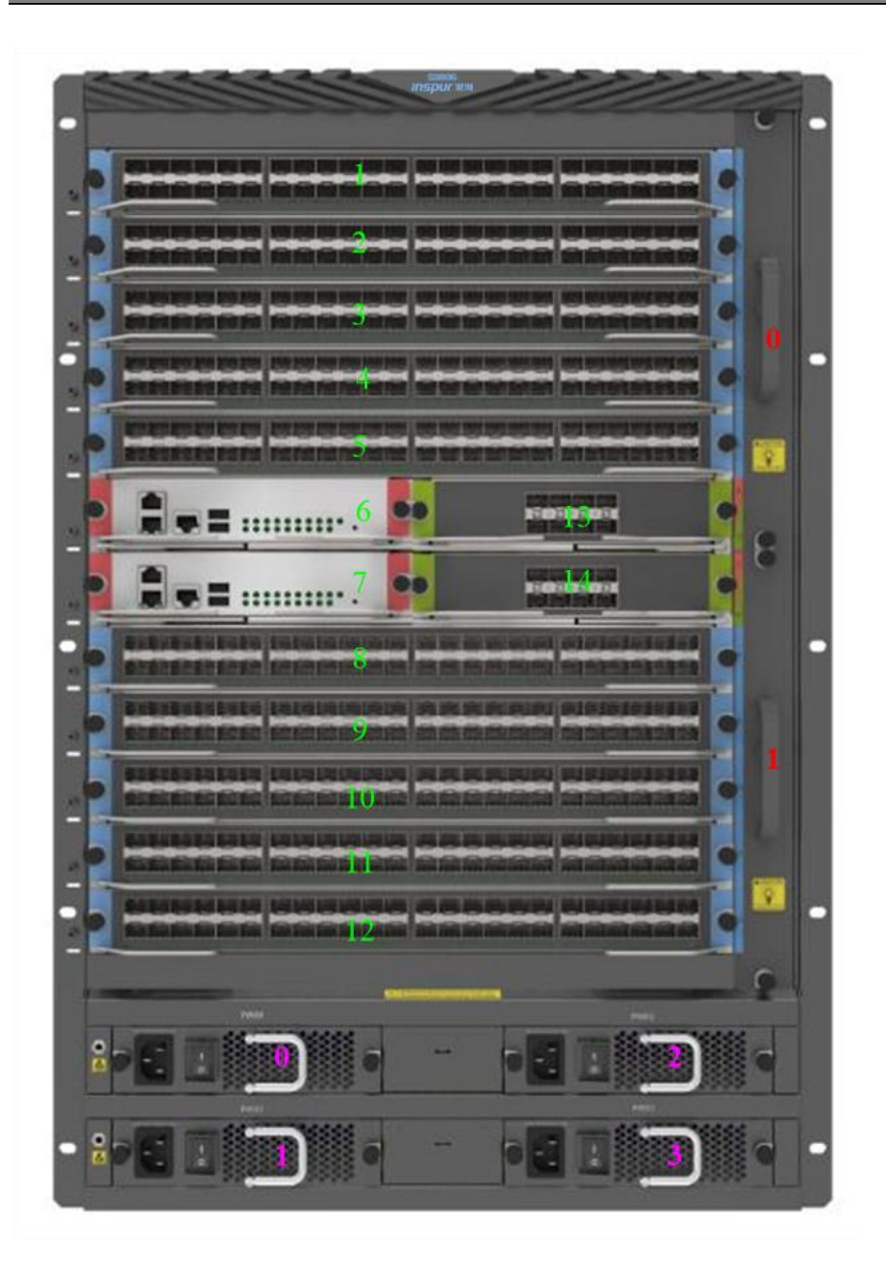

## 1.8 接口编号方法

S9800系列支持多种接口,包括CONSOLE 配置口、PFP口、管理以太网接口、千兆电接口(RJ45)、 千兆光接口(SFP)、10GE光接口(XFP)和10G POS光接口等,每种接口在配置时按编号排列。 除了Console配置口,USB接口和PFP口等用户接口外,S9800系列的设备的接口采用"二维" 编号方法,规则如下:

接口编号为interface-type X/Y, 其中:

interface-type: 表示接口类型, 如eth, pos 等。

X: 表示槽位号,即业务板在设备上的槽位号,取值范围为1~12。(主控板带业务接口的同理) Y: 表示接口序号,即接口在业务板上的编号,取值范围与业务板的型号有关,请以业务板的实际情况为准。

需要注意的是:

1.对于同一块业务板上的接口,X相同。

2.每种接口的序号Y 均从0 开始,并按照业务板上的编号排列(从上至下、从左至右)。 3.管理以太网接口的编号是固定的: meth0/0。

## 1.9 举例说明

#### 1.9.1 业务板 (S9800-24X)

#### 1.若业务板安装在槽位 1,则 eth 接口的编号为:

eth1/0

eht1/1

eth1/2

eth1/3

eth1/4

eth1/5

eth1/6

eth1/7

eth1/8

eth1/9

eth1/10

eth1/11

#### 2.若业务板安装在槽位3,则 eth 接口的编号为:

eth3/0 eth3/1 eth3/2 eth3/3 eth3/4 eth3/4 eth3/5 eth3/6 eth3/7 eth3/8 eth3/9 eth3/10

## 第2章 安装前的准备

为了避免对人和设备造成伤害,请在安装设备前仔细阅读本章内容,了解在安装、使用和维护过 程中需要注意的事项。实际情况中包括但不限于以下注意事项。

## 2.1 通用安全注意事项

- ▶ 在移动设备前,请先将设备断电。
- ▶ 请将设备放置在干燥通风的地方。不要让液体进入设备。
- ➤ 保持设备清洁。
- ▶ 不要在设备上堆积物品。
- ▶ 非专业维修人员,请不要随意打开设备机壳。

## 2.2 检查安装场所

设备必须在室内使用,无论您将设备安装在机柜内还是直接放在工作台上,都需要满足以下条件:

- ▶ 确保设备的入风口及通风口处留有空间,以利于设备机箱的散热。
- ▶ 确保机柜和工作台自身有良好的通风散热系统。
- ▶ 确保机柜及工作台足够牢固,能够支撑设备及其安装附件的重量。
- ▶ 确保机柜及工作台的良好接地。

为保证设备正常工作和延长使用寿命,安装场所还应该满足下列要求。

#### 3.2.1 温度/湿度要求

为保证设备正常工作和使用寿命,机房内需维持一定的温度和湿度。

若机房内长期湿度过高,易造成绝缘材料绝缘不良甚至漏电,有时也易发生材料机械性能变化、 金属部件锈蚀等现象;若相对湿度过低,绝缘垫片会干缩而引起紧固螺丝松动,同时在干燥的气 候环境下,易产生静电,危害设备上的电路。

若温度过高,则将加速绝缘材料的老化,使设备的可靠性大大降低,严重影响其寿命。 设备对温度、湿度的要求见表3-1。

#### 表 2-1 机房温度/湿度要求

| 温度       | 相对湿度         |
|----------|--------------|
| 5°C~40°C | 20%~80%(非凝露) |

#### 2.2.2 洁净度要求

灰尘对设备的运行安全是一大危害。室内灰尘落在机体上,可以造成静电吸附,使金属接插件或 金属接点接触不良。尤其是在室内相对湿度偏低的情况下,更易造成静电吸附,不但会影响设备 寿命,而且容易造成通信故障。对机房内灰尘含量及粒径要求见表3-2。

表 2-2 机房灰尘含量要求

| 机械活性物质        | 单位                | 含量                              |
|---------------|-------------------|---------------------------------|
| 灰尘粒子          | *立/m <sup>3</sup> | ≤3×10 <sup>4</sup> (3天内桌面无可见灰尘) |
| 注: 灰尘粒子直径≥5µm |                   |                                 |

除灰尘外,设备机房内对空气中所含的酸、碱、硫化物也有严格的要求。这些有害气体会加速金属的腐蚀和某些部件的老化过程。机房内应防止有害气体如SO<sub>2</sub>、H<sub>2</sub>S、NH<sub>3</sub>、Cl<sub>2</sub>等的侵入,其 具体限制值见表3-3。

表 2-3 机房有害气体限值

| 气体                   | 最大值(mg/m³) |
|----------------------|------------|
| 二氧化硫 SO <sub>2</sub> | 0.2        |
| 硫化氢 H2S              | 0.006      |
| 氨 NH3                | 0.05       |
| 氯气 Cl2               | 0.01       |

#### 2.2.3 防静电要求

设备在防静电方面作了大量的考虑,采取了多种措施,但当静电超过一定限度时,仍会对设备电路甚至设备产生巨大的破坏作用。为达到更好的防静电效果,应做到:

- ▶ 设备可靠接地。
- ▶ 室内防尘。
- ▶ 保持适当的温度、湿度条件。
- ▶ 接触电路板时,应戴防静电手腕,穿防静电工作服。

#### 2.2.4 抗干扰要求

设备在使用中可能受到来自系统外部的干扰,这些干扰通过电容耦合、电感耦合、电磁波辐射、 公共阻抗(包括接地系统)耦合和导线(电源线、信号线和输出线等)的传导方式对设备产生影 响。因此应注意: 交流供电系统为 TN 系统,交流电源插座应采用有保护地线(PE)的单相三线电源插座, 使设备上滤波电路能有效的滤除电网干扰。

> 设备工作地点远离强功率无线电发射台、雷达发射台、高频大电流设备。

▶ 必要时采取电磁屏蔽的方法,如接口电缆采用屏蔽电缆。

接口电缆要求在室内走线,禁止户外走线,以防止因雷电产生的过电压、过电流将设备信号口损坏。

#### 2.2.5 防雷击要求

设备在防雷击方面已经做了预防措施,但是在雷击强度超过一定范围时,仍然有可能对设备造成 损害。为达到更好的防雷效果,建议您:

- ▶ 用保护地线与大地保持良好接触。
- ▶ 保证电源插座的接地点与大地良好接触。
- > 考虑在电源的输入前端加入电源避雷器,这样可大大增强电源的抗雷击能力。

#### 2.2.6 接地要求

可靠的接地系统是设备稳定、可靠运行的基础,是防雷击、抗干扰、防静电的重要保障。您必须为设备提供良好的接地系统。

#### 2.2.7 布线要求

连接设备的各线缆都应该室内走线,无户外走线现象。室内走线时,您还需要注意以下要点:

- ▶ 不要将线缆布置在行走区域内,避免线缆意外损坏或者跌落。
- ▶ 线缆应尽量走直线,避免线缆歪曲、缠绕等现象出现。
- > 线缆较多时,建议您对线缆进行捆扎。捆扎时,不同类型的电缆(电源线、接口线、地线等)在应分开捆扎,不得混扎在一起。

• 建议您对线缆贴上标签,方便日后排查故障、拆装设备。

## 2.3 安装工具

#### 2.3.1 设备自带的安装附件

- ▶ 电源线
- ▷ 防静电手腕
- ▶ 配置口电缆
- ▶ 挂耳
- ▶ 走线架

## ▶ 假面板

## 2.3.2 用户自备的工具和设备

- ▶ 一字螺丝刀
- ▶ 十字螺丝刀
- ▶ 托盘
- ▶ 机架

## 第3章 设备安装

## 3.1 安装前的确认

- (1) 请确认您已经仔细阅读并理解第3章内容。
- (2) 请确保第3章中所述的要求已经得到满足。
- (3) 设备安装前,必须关闭所有电源。

## 3.2 安装流程

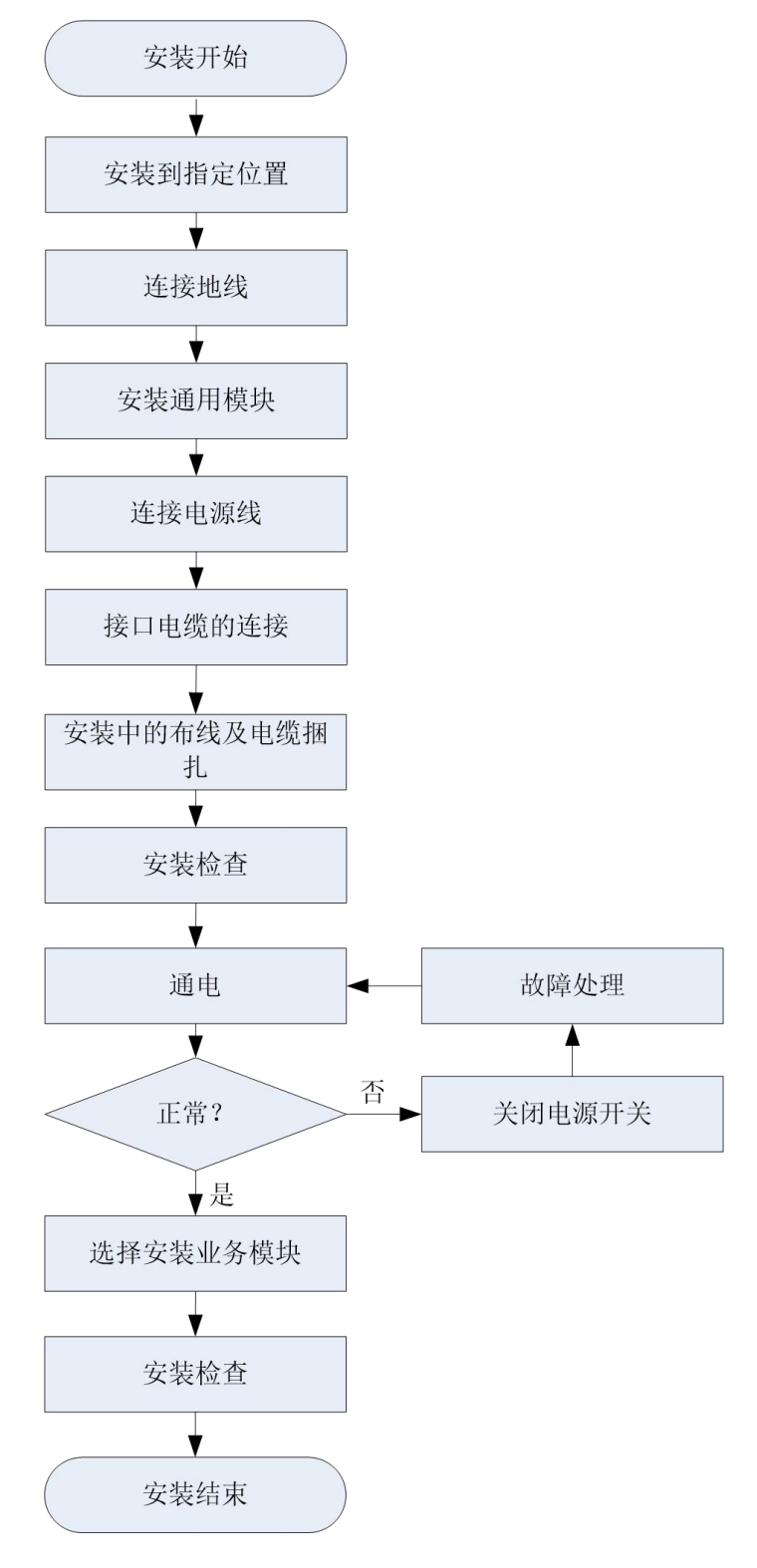

图 3-1 设备安装流程

## 3.3 安装设备到机柜

安装前的准备工作及确认工作完成后,开始安装设备。

#### 3.3.1 安装设备到机柜

#### 1.安装挂耳

设备安装到机柜之前,需要先将走线架安装到左挂耳上,再将左、右挂耳固定到设备的左右两侧。 (1)安装走线架

安装挂耳到机柜之前,需要先用螺丝将走线架固定到左挂耳。 如下图所示:

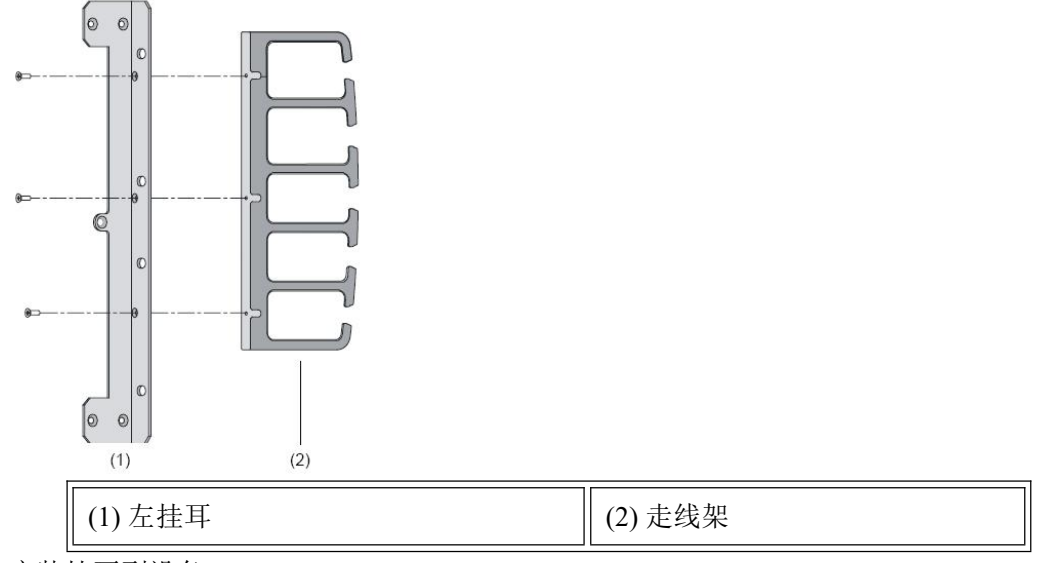

(2) 安装挂耳到设备

安装设备到机柜之前,需要先将左、右挂耳分别固定到设备前面板的左右两侧。

#### 2. 安装设备到机柜

(1) 检查机柜的接地与稳定性。

(2) 在机柜上安装托盘,如果机柜上已有托盘,此步骤可以跳过。

(3) 将设备放置在机柜的托盘上,根据实际情况,沿机柜导槽移动设备至合适的位置,注意保证 设备与导槽间的合适距离,以便后续固定挂耳。

(4)用满足机柜安装尺寸要求的盘头螺钉(螺钉型号最大不得超过国标M6,表面经过防锈处理) 将设备通过挂耳固定在机架上,并保证位置水平并牢固。

## 3.4 连接接地线

- **注意**:
- 为了保证人身安全和设备安全(防雷、防干扰),必须为设备提供可靠接地。
- 设备与大地之间的电阻要小于5欧姆。

S9800系列设备的保护地接地端子位于机箱后面,在机箱的右下角的位置,并有接地标识。

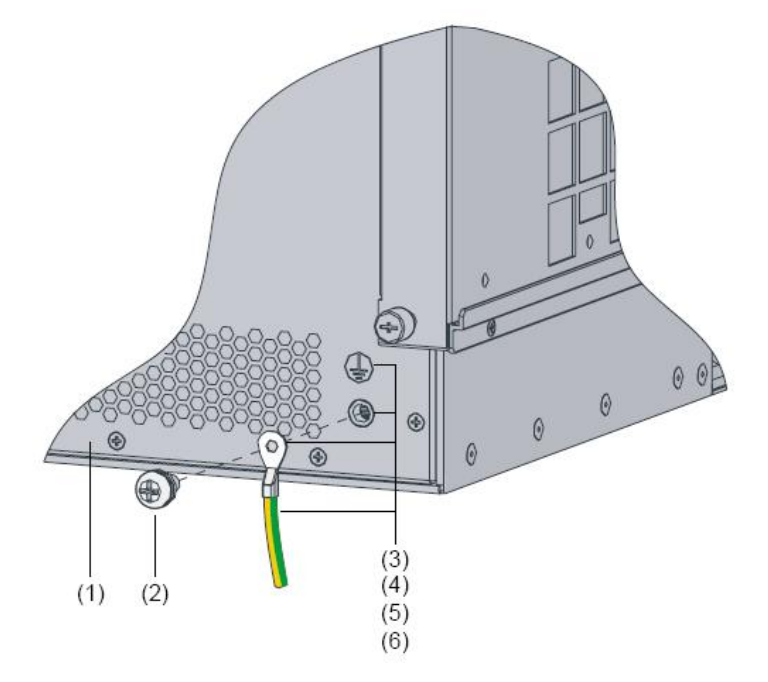

图 3-2 连接接地线示意图

| (1) 机箱后盖板 | (2) 接地孔连接螺钉 |
|-----------|-------------|
| (3) 接地标识  | (4) 接地孔     |
| (5) OT 端子 | (6)接地电缆     |

连接保护地线的方法:

- (1) 取下机箱的接地孔连接螺钉。
- (2) 将随机附带的接地线的 OT 端子套在机箱接地螺钉上。
- (3) 将套了 OT 端子的接地孔连接螺钉安装到接地孔上,并用螺丝刀拧紧。
- (4) 将接地线的另一端与大地连接。

方法是:用剥线钳剥掉约接地线上约15mm长绝缘胶皮,然后将露出的金属丝尾部顺时针环绕在接地柱上,最后用六角螺母将接地线紧固在接地柱上。如果没有接地排,可以将露出的金属丝部分直接接地。

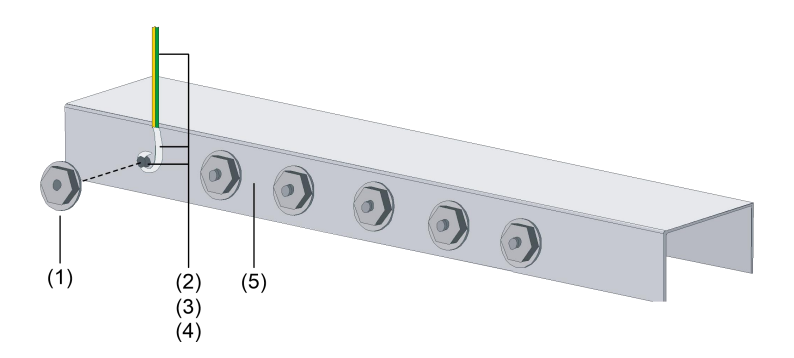

图 3-3 连接保护地线到接地排

| (1)六角螺母              | (2) 接地电缆 |
|----------------------|----------|
| (3) 接地线剥去绝缘胶皮后露出的金属丝 | (4) 接地柱  |
| (5)接地排               |          |

## 3.5 安装通用模块

#### 3.5.1 安装主控板

- (1) 操作者正对设备的前面板。
- (2) 将主控板沿着槽位导轨,缓慢的推进主控板槽位,然后将扳手用力向内扣合。
- (3) 用十字螺丝刀对准主控板上的松不脱螺丝,并顺时针方向旋转,直至拧紧。
- (4) 如果此时设备为关闭状态,请打开设备电源开关。
- (5) 主控板上电后,指示灯 RUN (绿色)会快速闪烁(8Hz),直到主控板应用程序加载完毕, 指示灯 RUN 变为慢闪(1Hz),表明主控板运行正常。

## 3.6 连接接口线缆

#### 3.6.1 连接配置口线缆

设备提供了RS232异步串行配置口(Console),通过这个接口您可完成对设备的配置。Console 口通过配置电缆与终端计算机(PC)串口相连。

- (1) 将配置电缆的 DB-9 孔式插头接到要对设备进行配置的终端计算机的串口上。
- (2) 将配置电缆的 RJ45 一端连到设备的 Console 口上。
- (3) 检查后加电,检查完毕并确认无误之后,打开设备的电源开关,正常情况下将在配置终端上显示设备的启动信息。

- ▲ 注意:
- 由于 PC 机串口不支持热插拔,不能在设备带电的情况下,将串口插入或者拔出 PC 机。当 连接 PC 和设备时,应先安装配置电缆的 DB9 端到 PC 机,再连接 RJ45 到设备;在拆下时, 先拔出 RJ45 端,再拔下 DB9 端。

#### 3.6.2 连接网络管理口

设备提供自适应的网络管理口,用于Web管理。该接口使用5类或5类以上双绞线连接。建议您使用屏蔽双绞线,以保证电磁兼容的需要。

- 设备随机不提供双绞线,请您自备。
- 如果将网络管理口直接与终端计算机的网卡相连,必须使用交叉双绞线。

#### 3.6.3 连接业务口

#### 1. 电接口

推荐使用屏蔽双绞线,以保证电磁兼容的要求。业务口支持自动识别交叉或者直连双绞线,方便 您使用。

#### 2. 光接口

对于1000M 以太网光接口,可以选用单模或者多模光纤连接以太网,并且根据所选用的1000M SFP 可插拔光接口模块(简称千兆SFP 光模块)的类型来选择相应的光纤。这几种光模块的光接口均为LC 型光纤连接器,要求使用带有LC 型光纤连接器的光纤。所有光模块均支持热插拔。

#### 3.7 连接电源线

#### 3.7.1连接交流电源线

#### 1.交流电源

交流电源输入范围: 100V~240V AC; 50Hz~60Hz。

#### 2.交流电源插座及外观

交流电源模块的外观所示。

- (1) 使用有接地点接头的单相三线电源插座。
- (2) 电源的接地点要可靠接地。
- (3) 连接设备交流电源线之前,需要确认电源地线是否已经接好。

#### 3. 连接交流电源线的方法

- (1) 确认保护地已经正确连接至大地。
- (4) 将需要连接交流电源线的电源模块开关拨到 OFF 位置。
- (5) 将位于电源前面板左侧的电源卡钩朝左扳。
- (6) 将设备随机附带的交流电源线一端插到设备的交流电源插座上,另一端插到外置的交流 电源插座上。
- (7) 将电源卡钩朝右扳,卡住电源插头。
- (8) 把电源模块的开关拨到 ON 位置。
- (9) 检查设备前面板电源指示灯 PWR 的状态。

## 3.8 安装后检查

- ▶ 检查地线是否连接;
- ▶ 检查配置电缆、电源输入电缆连接关系是否正确;
- 检查接口线缆是否都在室内走线,无户外走线现象;若有户外走线情况,请检查是否进行 了交流电源防雷插排、网口防雷器等的连接。
- ▶ 设备周围是否留有足够的散热空间,工作台是否稳固。
- ▶ 所接电源与设备的要求是否一致。

## 3.9 设备上电

请参见第5章 设备启动, 5.1.2 设备上电的内容。

## 第4章 设备启动

## 4.1 设备启动

#### 4.1.1 搭建配置环境

#### 1.连接设备到终端计算机

如图5-1所示,将配置口电缆的一端(RJ45端)与设备的Console口相连,另一端(DB9端)与终端计算机的串口相连。

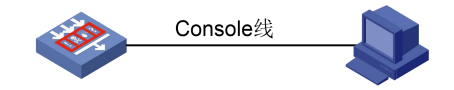

图 4-1 通过 Console 口进行本地配置示意图

#### 2.设置终端计算机的参数

如果使用终端计算机(PC)进行配置,需要在终端计算机上运行终端仿真程序(如Windows XP)自带的超级终端等),建立新的连接。下面以终端计算机运行Windows XP为例进行介绍。

(1) PC上运行终端仿真程序,建立新的连接,系统会弹出类似图 5-2 所示的"连接描述"界面。

| 连接描述                                                             | ? 🗙 |
|------------------------------------------------------------------|-----|
| <ul> <li>新建连接</li> <li>输入名称并为该连接选择图标:</li> <li>名称(图):</li> </ul> |     |
| test                                                             |     |
| 图标(I):                                                           |     |
|                                                                  | 2   |
|                                                                  | 消   |

#### 图 4-2 超级终端连接描述界面

(2) 在"连接描述"界面中键入新连接的名称,单击<确定>按钮,系统弹出如图 5-3 所示的 界面图,在"连接时使用"下拉列表框中选择连接使用的串口。

| 连接到        | ? 🛛   |
|------------|-------|
| 🧞 test     |       |
| 输入待拨电话的详   | 细信息:  |
| 国家(地区)(C): |       |
| 区号(图):     |       |
| 电话号码(2):   |       |
| 连接时使用 (M): | COM1  |
|            | 确定 取消 |

图 4-3 超级终端连接使用串口设置

(3) 设置串口参数。

在图5-3中的串口属性设置对话框中设置串口的缺省属性,如表5-1所示。

表 4-1 设置串接口属性

| 属性    | 设定值          |
|-------|--------------|
| 波特率   | 9600bps(默认值) |
| 数据位   | 8            |
| 奇偶校验位 | 无            |
| 停止位   | 1            |
| 数据流控制 | 无            |

- $\bigcirc$ 
  - 说明:
- 可以通过点击<还原默认设置>按钮来恢复缺省属性。

| 毎秒位数(B):  | 9600 | *        |
|-----------|------|----------|
| 数据位 (2):  | 8    | ~        |
| 奇偶校验(E):  | 无    | ~        |
| 停止位 (S):  | 1    | ~        |
| 数据流控制(2): | 无    |          |
|           | 〔还原〕 | 为默认值 (B) |

图 4-4 串口参数设置

(4) 串口参数设置完成后,单击<确定>按钮,系统进入如图 5-4 所示的超级终端窗口。

| 🌯 tesi | - 超级      | 终端       |       |        |        |       |     |                                                                                                    |
|--------|-----------|----------|-------|--------|--------|-------|-----|----------------------------------------------------------------------------------------------------|
| 文件(2)  | 编辑(E)     | 查看 (V)   | 呼叫(C) | 传送 (I) | 帮助(H)  |       |     |                                                                                                    |
| 🗅 😅    | 1         | <u>B</u> | ¥     |        |        |       |     |                                                                                                    |
|        |           |          | 属性    |        |        |       |     | <                                                                                                    |
|        |           |          |       |        |        |       |     | (1)     (1)     (1)     (1)     (1)     (1)     (1)     (1)     (1)     (1)     (1)     (1)     (1)     (1)     (1)     (1)     (1)     (1)     (1)     (1)     (1)     (1)     (1)     (1)     (1)     (1)     (1)     (1)     (1)     (1)     (1)     (1)     (1)     (1)     (1)     (1)     (1)     (1)     (1)     (1)     (1)     (1)     (1)     (1)     (1)     (1)     (1)     (1)     (1)     (1)     (1)     (1)     (1)     (1)     (1)     (1)     (1)     (1)     (1)     (1)     (1)     (1)     (1)     (1)     (1)     (1)     (1)     (1)     (1)     (1)     (1)     (1)     (1)     (1)     (1)     (1)     (1)     (1)     (1)     (1)     (1)     (1)     (1)     (1)     (1)     (1)     (1)     (1)     (1)     (1)     (1)     (1)     (1)     (1)     (1)     (1)     (1)     (1)     (1)     (1)     (1)     (1)     (1)     (1)     (1)     (1)     (1)     (1)     (1)     (1)     (1)     (1)     (1)     (1)     (1)     (1)     (1)     (1)     (1)     (1)     (1)     (1)     (1)     (1)     (1)     (1)     (1)     (1)     (1)     (1)     (1)     (1)     (1)     (1)     (1)     (1)     (1)     (1)     (1)     (1)     (1)     (1)     (1)     (1)     (1)     (1)     (1)     (1)     (1)     (1)     (1)     (1)     (1)     (1)     (1)     (1)     (1)     (1)     (1)     (1)     (1)     (1)     (1)     (1)     (1)     (1)     (1)     (1)     (1)     (1)     (1)     (1)     (1)     (1)     (1)     (1)     (1)     (1)     (1)     (1)     (1)     (1)     (1)     (1)     (1)     (1)     (1)     (1)     (1)     (1)     (1)     (1)     (1)     (1)     (1)     (1)     (1)     (1)     (1)     (1)     (1)     (1)     (1)     (1)     (1)     (1)     (1)     (1)     (1)     (1)     (1)     (1)     (1)     (1)     (1)     (1)     (1)     (1)     (1)     (1)     (1)     (1)     (1)     (1)     (1)     (1)     (1)     (1)     (1)     (1)     (1)     (1)     (1)     (1)     (1)     (1)     (1)     (1)     (1)     (1)     (1)     (1)     (1)     (1)     (1)     (1)     (1)     (1)     (1)     (1)     (1)     (1)     (1)     (1)     (1) |
| <      | .iiir     |          |       |        |        |       |     | >                                                                                                    |
| 已连接 0  | :03:23 自義 | か检测      | 自动检测  | SCRO   | LL CAP | S NUM | 捕打印 |                                                                                                    |

图 4-5 超级终端窗口

(5) 在配置超级终端属性。在超级终端中选择[文件/属性/设置]一项,进入图 5-6 所示的属性 设置窗口。选择终端仿真类型为 VT100 或自动检测,点击<确定>按钮,返回超级终端 窗口。

| test 属性   | 2                  |                | ? 🗙       |
|-----------|--------------------|----------------|-----------|
| 连接到人设置    |                    |                |           |
| - 功能键、 能  | 衍头键和 Ctrl 键用       | 月作             |           |
| ◎ 终端键     | ( <u>T</u> ) 🔿 Wir | ıdows 键(Y)     |           |
| Backspace | 键发送                |                |           |
| ⊙ Ctrl+H  | (C) 🔿 Del (D) 🔿    | Ctrl+H, Space, | Ctrl+H(H) |
| 终端仿真 (2): |                    |                |           |
| VT100     |                    | ✓ 终端设置         | 置(S)      |
| Telnet 终端 | ID (N): VT100      |                |           |
| 反卷缓冲区行    | 数(图): 500          |                | *         |
| 🗌 连接或断    | 开时发出声响(P)          |                |           |
| 输入转生      | <u>AU</u> (        | ASCII 码设置(A    | ))        |
|           |                    | 确定             | 取消        |

图 4-6 终端类型设置

#### 4.1.2 设备上电

#### 1.上电前检查

设备上电之前应进行如下检查:

- ▶ 电源线和地线连接是否正确。
- ▶ 供电电压是否符合设备的要求。
- ▶ 配置电缆连接是否正常,串口参数设置是否正确。

## • 注意:

上电之前,要确认设备供电电源开关的位置,以便在发生事故时,能够及时切断供电电源。

#### 2.设备上电

打开设备电源开关。

#### 3.上电后检查

设备上电后,要进行如下检查:

▶ 通风系统是否正常工作。

检查方法:设备开机启动后,应该可以听到风扇旋转的声音,把手放通风孔附近,可以感觉到空 气的流动。

▶ 前面板上的指示灯显示是否正常。

检查方法: 设备开机启动后,请检查各指示灯是否显示正常。

▶ 终端计算机显示是否正常。

检查方法:设备开机启动后,可在终端计算机上直接看到启动界面。启动(即自检)结束后将提示您键入回车,当出现命令行提示符 "<INSPUR>"时即可进行配置了。

#### 4.1.3 启动过程

加电启动设备,PC终端上将显示设备的自检信息,随后进入命令行接口。

, ( 说明:

• 设备显示信息有一些区别,请以设备的实际情况为准。

S9806设备启动显示信息:

| The system is going down NOW!                          |
|--------------------------------------------------------|
| Sent SIGTERM to all processes                          |
| Sent SIGKILL to all processes                          |
| Requesting system reboot                               |
| Reboot by cpld                                         |
| Booting ConBoot                                        |
| ***************************************                |
| * *                                                    |
| * System Booting *                                     |
| * *                                                    |
| ***************************************                |
| Dram Init : Started                                    |
| Dram Init : Passed                                     |
| EMMC Init : Started                                    |
| Si Init : Started                                      |
| Pcie Init Phase0 : Started                             |
| Pcie Init Phase0 : Passed                              |
| Pcie Init Phase1 : Started                             |
| Pcie Init Phase1 : Passed                              |
| Si Init : Passed                                       |
| Pcie Enumerator : Started                              |
| Pcie Scanning : Started                                |
| PCI First Scanning : Passed                            |
| PCI Second Scanning : Started                          |
| Pcie Scanning : Passed                                 |
| Pcie Enumerator : Passed                               |
| I2C Initializing : Passed                              |
| DDR Information : Size 8GB DimmNum 1 Speed 2666 Unknow |

| CPU Frequency : 2200MHz                          |                               |
|--------------------------------------------------|-------------------------------|
| Extend Version : 17.06.00                        |                               |
| Compiled Date : 20:00:33 Aug 1 20                | 022                           |
| Flash Size : 16M                                 |                               |
| Serial Number : 02011083X1990000                 | 002                           |
| Net Interface : Meth0_0                          |                               |
| CPLD Version : 3.00 2021-10-11                   |                               |
| PCB Version : C                                  |                               |
| CPLD Initializing : Passed                       |                               |
| Press Ctrl+B to enter Extend boot menu           | 0                             |
| Loading main file: S9800-S311C013D00             | 1P05PATCH04PATCH33PATCH01.bin |
| Checking system image                            |                               |
| Initializing driver module start                 |                               |
| SD have 3 partition                              |                               |
| < <sd is="" partition="" successful="">&gt;</sd> |                               |
| Initializing driver module over                  |                               |
| Remounting root filesystem in read-write         | e mode: [OK]                  |
| Checking filesystems                             | [ OK ]                        |
| Initializing File System:                        | [ OK ]                        |
| Initializing DPI Session:                        | [ OK ]                        |
| Initializing Remote Board:                       | [ OK ]                        |
| Initializing Session Control Protection:         | [ OK ]                        |
| Initializing Sqlite Database:                    | [ OK ]                        |
| Initializing Database Update:                    | [ OK ]                        |
| Initializing Route Mode:                         | [ OK ]                        |
| Initializing Aggregation:                        | [ OK ]                        |
| Initializing Hot Backup:                         | [ OK ]                        |
| Initializing Network Mode:                       | [ OK ]                        |
| Initializing Route Chip:                         | [ OK ]                        |
| Initializing VLAN:                               | [ OK ]                        |
| Initializing IGMP Snooping:                      | [ OK ]                        |
| Initializing ADV_VLAN:                           | [ OK ]                        |
| Initializing IPv6 Tunnel:                        | [ OK ]                        |
| Initializing VSM:                                | [ OK ]                        |
| Initializing GRE VPN:                            | [ OK ]                        |
| Initializing L2TP VPN:                           | [ OK ]                        |
| Initializing PPTP VPN:                           | [ OK ]                        |
| Initializing MAC-IP Binding:                     | [ OK ]                        |
| Initializing System Manage:                      | [ OK ]                        |
| Initializing Port Isolation:                     | [ OK ]                        |
| Initializing VSYS:                               | [ OK ]                        |
| Initializing FRRP:                               | [ OK ]                        |

| Initializing ARP:                | [ OK ] |
|----------------------------------|--------|
| Initializing ACL:                | [ OK ] |
| Initializing DHCP Snooping:      | [ OK ] |
| Initializing AUTH_ACL:           | [ OK ] |
| Initializing IPv6 Addr Restore:  | [ OK ] |
| Initializing SW_QOS:             | [ OK ] |
| Initializing NAT66:              | [ OK ] |
| Initializing NAT64:              | [ OK ] |
| Initializing NAT:                | [ OK ] |
| Initializing NAT DAEMON:         | [ OK ] |
| Initializing TRANS TECH:         | [ OK ] |
| Initializing DS Lite NAT:        | [ OK ] |
| Initializing VOICE VLAN:         | [ OK ] |
| Initializing MAC Table:          | [ OK ] |
| Initializing STP:                | [ OK ] |
| Initializing ULDP:               | [ OK ] |
| Initializing GARP:               | [ OK ] |
| Initializing FLRP:               | [ OK ] |
| Initializing Security Zone:      | [ OK ] |
| Initializing Packet Filter:      | [ OK ] |
| Initializing Bras Common:        | [ OK ] |
| Initializing Bras Cloud:         | [ OK ] |
| Initializing Bras IPoE:          | [ OK ] |
| Initializing Bras Portal:        | [ OK ] |
| Initializing Bras Dot1x:         | [ OK ] |
| Initializing Stream Define:      | [ OK ] |
| Initializing IPv6 Packet Filter: | [ OK ] |
| Initializing L2protocol Tunnel:  | [ OK ] |
| Initializing Session Forward:    | [ OK ] |
| Initializing ADX SLB Module:     | [ OK ] |
| Initializing ADL:                | [ OK ] |
| Initializing ADX_DNS Module:     | [ OK ] |
| Initializing System Log Restore: | [ OK ] |
| Initializing Traffic:            | [ OK ] |
| Initializing Port Status:        | [ OK ] |
| Initializing Track IP Address:   | [ OK ] |
| Initializing Common System:      | [ OK ] |
| Initializing TRILL:              | [ OK ] |
| Initializing Bras PPPoE:         | [ OK ] |
| Initializing Inac Common:        | [ OK ] |
| Initializing IPv4 Mcast:         | [ OK ] |
| Initializing IPv6 Mcast:         | [ OK ] |

| Initializing ADX SLB Blackhole:     | [ OK ]    |
|-------------------------------------|-----------|
| Initializing RDLB Module:           | [ OK ]    |
| Initializing ADX GSLB:              | [ OK ]    |
| Initializing Policy Route:          | [ OK ]    |
| Initializing Policy Ipv6 Route:     | [ OK ]    |
| Initializing BFD:                   | [ OK ]    |
| Initializing Hello Daemon:          | [ OK ]    |
| Initializing RIP:                   | [ OK ]    |
| Initializing RIPng:                 | [ OK ]    |
| Initializing OSPF:                  | [ OK ]    |
| Initializing ISIS Daemon:           | [ OK ]    |
| Initializing BGP:                   | [ OK ]    |
| Initializing OSPFv3:                | [ OK ]    |
| Initializing LDP:                   | [ OK ]    |
| Initializing RSVP:                  | [ OK ]    |
| Initializing CPU Protection:        | [ OK ]    |
| Initializing Session Limit:         | [ OK ]    |
| Initializing Session Limit Daemon:  | [ OK ]    |
| Initializing Attack Protection:     |           |
| channel_notify slotid 9 cpu 4 chann | nel ok!   |
|                                     | [ OK ]    |
| Initializing Anti Virus:            | [ OK ]    |
| Initializing Sensitive Protection:  | [ OK ]    |
| Initializing URL Filter:            | [ OK ]    |
| Initializing Application:           |           |
| slot 9 board_id 0xa6 insert start   |           |
|                                     |           |
| slot 9 board_type NETBOARD inse     | rt finish |
|                                     | [ OK ]    |
| Initializing Access Control:        | [ OK ]    |
| Initializing Rate Limit:            | [ OK ]    |
| Initializing SSA:                   | [ OK ]    |
| Initializing License Control:       | [ OK ]    |
| Initializing QoS UAG:               | [ OK ]    |
| Initializing Mirror:                | [ OK ]    |
| Initializing Log Service:           | [ OK ]    |
| Initializing Mail Service:          | [ OK ]    |
| Initializing Portal Auth:           | [ OK ]    |

| Initializing Mirror:       | [ OK ] |
|----------------------------|--------|
| Initializing Log Service:  | [ OK ] |
| Initializing Mail Service: | [ OK ] |
| Initializing Portal Auth:  | [ OK ] |
| Initializing Hotb:         | [ OK ] |
| Initializing Dns:          | [ OK ] |

[ OK ]

[ OK ]

| Initializing URPF:                                                                                                    | [ OK ]                                                                                                    |
|----------------------------------------------------------------------------------------------------|----------------------------------------------------------------------------------------------------|
| Initializing IP Adjust:                                                                                                    | [ OK ]                                                                                                    |
| Initializing IPSec VPN:                                                                                                    | [ OK ]                                                                                                    |
| Initializing SSL VPN:                                                                                                    | [ OK ]                                                                                                    |
| Initializing TI:                                                                                                    | [ OK ]                                                                                                    |
| Initializing CAM:                                                                                                    | [ OK ]                                                                                                    |
| Initializing Session Log:                                                                                                    | [ OK ]                                                                                                    |
| Initializing PANAT_LOG:                                                                                                    | [ OK ]                                                                                                    |
| Initializing PF_LOG:                                                                                                    | [ OK ]                                                                                                    |
| Initializing UMC:                                                                                                    | [ OK ]                                                                                                    |
| Initializing System:                                                                                                    | [ OK ]                                                                                                    |
| Initializing LPBD:                                                                                                    | [ OK ]                                                                                                    |
| Initializing PoE:                                                                                                    | [ OK ]                                                                                                    |
|                                                                                                    |                                                                                                    |
| Initializing DDoS CPU Module:                                                                                                    | [ OK ]                                                                                                    |
| Initializing DDoS CPU Module:<br>Initializing Web Application Defe                                                                                                    | [OK]<br>nd Module: [OK]                                                                                     |
| Initializing DDoS CPU Module:<br>Initializing Web Application Defendentializing LLDP:                                                                                                    | [OK]<br>nd Module: [OK]<br>[OK]                                                                             |
| Initializing DDoS CPU Module:<br>Initializing Web Application Defer<br>Initializing LLDP:<br>Initializing MONITOR_LINK:                                                                                                    | [OK]<br>nd Module: [OK]<br>[OK]<br>[OK]                                                                     |
| Initializing DDoS CPU Module:<br>Initializing Web Application Defer<br>Initializing LLDP:<br>Initializing MONITOR_LINK:<br>Initializing sFlow:                                                                                                    | [OK]<br>nd Module: [OK]<br>[OK]<br>[OK]<br>[OK]                                                             |
| Initializing DDoS CPU Module:<br>Initializing Web Application Defer<br>Initializing LLDP:<br>Initializing MONITOR_LINK:<br>Initializing sFlow:<br>Initializing Telemetry:                                                                                                    | [OK]<br>nd Module: [OK]<br>[OK]<br>[OK]<br>[OK]                                                             |
| Initializing DDoS CPU Module:<br>Initializing Web Application Defer<br>Initializing LLDP:<br>Initializing MONITOR_LINK:<br>Initializing sFlow:<br>Initializing Telemetry:<br>Initializing MAF:                                                                                                    | [OK]<br>nd Module: [OK]<br>[OK]<br>[OK]<br>[OK]<br>[OK]<br>[OK]                                             |
| Initializing DDoS CPU Module:<br>Initializing Web Application Defer<br>Initializing LLDP:<br>Initializing MONITOR_LINK:<br>Initializing sFlow:<br>Initializing Telemetry:<br>Initializing MAF:<br>Initializing Conplat End:                                                                                     | [OK]<br>nd Module: [OK]<br>[OK]<br>[OK]<br>[OK]<br>[OK]<br>[OK]                                             |
| Initializing DDoS CPU Module:<br>Initializing Web Application Defer<br>Initializing LLDP:<br>Initializing MONITOR_LINK:<br>Initializing sFlow:<br>Initializing Telemetry:<br>Initializing MAF:<br>Initializing Conplat End:<br>Initializing NTP:                                                                | [OK]<br>nd Module: [OK]<br>[OK]<br>[OK]<br>[OK]<br>[OK]<br>[OK]<br>[OK]                                     |
| Initializing DDoS CPU Module:<br>Initializing Web Application Defer<br>Initializing LLDP:<br>Initializing MONITOR_LINK:<br>Initializing sFlow:<br>Initializing Telemetry:<br>Initializing MAF:<br>Initializing Conplat End:<br>Initializing NTP:<br>Initializing Sessionsync:                                   | [OK]<br>nd Module: [OK]<br>[OK]<br>[OK]<br>[OK]<br>[OK]<br>[OK]<br>[OK]<br>[OK]                             |
| Initializing DDoS CPU Module:<br>Initializing Web Application Defer<br>Initializing LLDP:<br>Initializing MONITOR_LINK:<br>Initializing sFlow:<br>Initializing Telemetry:<br>Initializing MAF:<br>Initializing Conplat End:<br>Initializing NTP:<br>Initializing Sessionsync:<br>Initializing VRRP:             | [ OK ]<br>nd Module: [ OK ]<br>[ OK ]<br>[ OK ]<br>[ OK ]<br>[ OK ]<br>[ OK ]<br>[ OK ]<br>[ OK ]<br>[ OK ] |
| Initializing DDoS CPU Module:<br>Initializing Web Application Defer<br>Initializing LLDP:<br>Initializing MONITOR_LINK:<br>Initializing sFlow:<br>Initializing Telemetry:<br>Initializing MAF:<br>Initializing MAF:<br>Initializing NTP:<br>Initializing NTP:<br>Initializing VRRP:<br>Initializing Web Server: | [OK]<br>nd Module: [OK]<br>[OK]<br>[OK]<br>[OK]<br>[OK]<br>[OK]<br>[OK]<br>[OK]<br>[OK]<br>[OK]             |

Hello, this is Inspur S9806's console.

Please press ENTER.

<Inspur> <Inspur> <Inspur>show version Software Release S311C013D001P05PATCH04PATCH33PATCH01 Conplat Version is V100R006B01D001P05PATCH04PATCH33PATCH01 Compiled Fri, 10 Feb 2023 19:55:34 +0800 Copyright (c) Inspur Electronic Information Industry Co.,Ltd. All rights reserved. Without the owner's prior written consent, neither decompiling nor reverse-engineering shall be allowed.

S9806 Uptime is 0 week(s), 0 day(s), 0 hour(s), 8 minute(s)

CPU type: Intel(R) Atom(TM) CPU C3758 SDRAM: 8192M bytes Flash Memory: 16M SD card Memory: 2G PCB Version: В CPLD Version: 3.00 BASIC CONBOOT Version: 17.06.00 EXTEND CONBOOT Version: 17.06.00 Serial Number: 02051350X199000001 [SLOT 4] S9800-MPU-X (PCB)C, (CPLD)3.00, (FPGA)NONE, (CONBOOT)17.06.00 [SLOT 6] S9800-24T20S4X (PCB)B, (CPLD)2.00, (FPGA)NONE, (CONBOOT)16.11.00 [SLOT 9] S9806-DXP (PCB)C, (CPLD)1.00, (FPGA)NONE, (CONBOOT)22.07.00

## 4.2 Web 默认登录方式

S9800系列设备支持Web网管功能,网络管理口缺省的IP地址是: 192.168.0.1,管理员可以使用Web界面方便直观地管理和维护S9800系列设备。

启动浏览器, 输入登录信息

在与设备路由可达的Web网管终端(比如PC)上启动IE浏览器,访问http://192.168.0.1即可进入 如下图所示的Web网管登录页面。

输入系统缺省的用户名admin和密码Admin@default666以及验证码后,单击<登入>按钮即可进入 Web网管并进行管理操作。

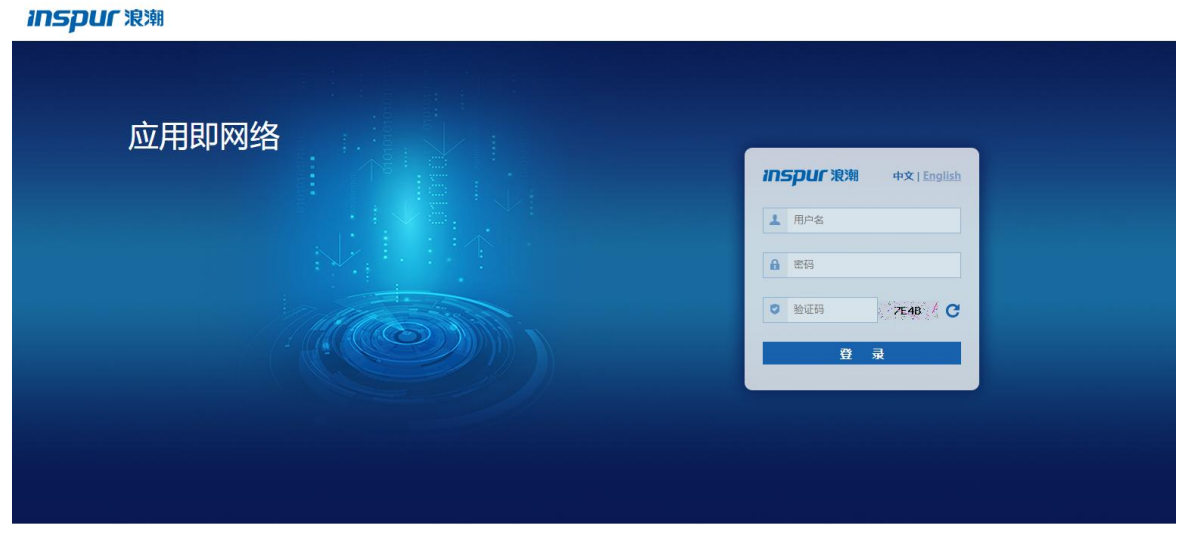

Copyright © Inspur Electronic Information Industry Co.,Ltd. All rights reserved.

#### 图 4-7 WEB 网管登录界面

- **↓**注意:
- 不建议用户在同一台 PC 上采用两种不同的登录方式(http、https)分别登录 Web 网管。

首次登录后,建议用户修改缺省的登录密码。

## 第5章 常见问题处理

## 5.1 电源系统问题故障处理

▶ 故障现象

主控板的前面板的PWR灯不亮。

▶ 故障处理

前面板上电源指示灯用于指示电源模块的运行状态,灯不亮表示电源可能出现了问题。请及时检查设备,排除故障。

检查步骤如下:

- (1) 电源插头是否插好。
- (2) 设备电源开关是否打开。
- (3) 机房供电电源开关是否打开。
- (4) 电源线是否连接正确。
- (5) 供电电压是否符合设备要求。
- ↓ 注意:
- 请不要带电插拔电源线。
- 如完成上述的检查工作后,电源指示灯仍未变亮,请与代理商联系。

## 5.2 配置系统故障处理

设备上电后,如果系统正常,将在终端计算机上显示启动信息;如果系统出现故障,终端计算机 可能无显示或者显示乱码。

#### 1.终端无显示故障处理

▶ 故障现象

设备上电后,终端计算机无显示信息。

- ▶ 故障处理
  - (1) 首先请做以下检查:
- ▶ 电源系统是否正常。
- ▶ 配置口(Console)电缆是否正确连接。
  - (2) 如果以上检查未发现问题,很可能是配置电缆的问题或者终端(如超级终端)参数的设置错误,请进行相应的检查。终端正确的参数设置为:波特率为 9600,数据位为 8,奇

偶校验为无,停止位为1,流量控制为无,终端仿真为VT100。如参数设置与上不符, 请重新配置。

#### 2.终端显示乱码故障处理

▶ 故障现象

设备上电启动后,终端计算机上显示乱码。

▶ 故障处理

请确认终端(如超级终端)的参数设置:波特率为9600,数据位为8,奇偶校验为无,停止位为1, 流量控制为无,终端仿真为VT100。如参数设置与上不符,请重新配置。

### 5.3 主板故障处理

#### 1.主控板运行状态指示灯 RUN 不亮

▶ 故障现象

主控板运行状态指示灯RUN 常灭,表示主控板未连接上电源或单板故障。

▶ 故障处理

请按以下步骤进行检查:

- (1) 主控板是否正确插入主控板槽位。
- (2) 设备上电是否正常:电源模块指示灯为绿色表示上电正常。

如果上述检查未发现问题,并且故障现象仍未消失,请联系代理商。

#### 2.主控板告警指示灯 ALM 灯常亮或闪烁

▶ 故障现象

主控板告警指示灯ALM 灯常亮或闪烁,表示设备系统出现故障或异常。

▶ 故障处理

请查看串口终端和软件管理平台显示信息(系统温度、单板电压等出现告警)。 如果故障现象未消失,请记录上述信息,并联系代理商。

## 5.4 业务板故障处理

#### 1.业务板运行状态指示灯 RUN 不亮

▶ 故障现象

业务面板运行指示RUN 灯常灭,表示业务板未接上电源或硬件故障。

▶ 故障处理

请按以下步骤进行检查:

(1) 设备上电是否正常。

- (2) 若设备上电正常,则检查业务板是否正确插入槽位。
- (3) 若业务板已经正确插入槽位,那么表明业务板故障。 如果故障现象未消失,请记录上述信息,并联系代理商。